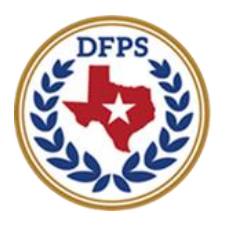

Texas Department of **Family and Protective Services** 

# Tracking Runaway/Missing Children Overview

#### Contents

| Tracking Runaway/Missing Children            | 3 |
|----------------------------------------------|---|
| Overview                                     | 3 |
| Tracking Runaway/Missing Children - Features | 3 |

# Tracking Runaway/Missing Children

#### **Overview**

New pages, features, and functionality in IMPACT 2.0 now allow caseworkers to report and track children in DFPS care who run away or go missing.

When a child returns or is recovered, details about the return, as well as information from the Recovery Interview and questionnaire, will now be entered into IMPACT 2.0.

You will be able to edit and update information on episodes still in process as well as view the historical data on runaway/missing episodes for a child.

#### **Tracking Runaway/Missing Children – Features**

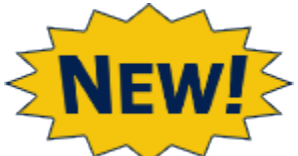

The new Runaway/Missing features in IMPACT 2.0 include:

- Runaway/Missing List page
- Missing Child Detail page
- Child Recovery Detail page
- Child Recovery Detail tasks
- SUB Stage Closure Alerts to Runaway/Missing episodes
- Runaway/Missing Event Options on the Person Detail page
- Runaway/Missing Event List page
- Runaway/Missing Event Search

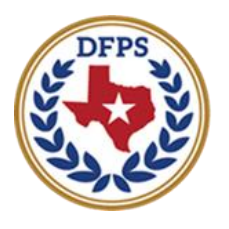

Texas Department of **Family and Protective Services** 

# Tracking Runaway/Missing Children List Page

#### Contents

| Runaway/Missing List Page                    |  |
|----------------------------------------------|--|
| Runaway/Missing List Page – How to Get There |  |
| Runaway/Missing List Page – A Tour5          |  |

# Runaway/Missing List Page

IMPACT 2.0's **Runaway/Missing List** page is the starting point for recording and tracking children who go missing or run away while in DFPS care.

It is from the **Runaway/Missing List** page that you add new runaway/missing episodes, view episode history, and access existing episodes.

#### Runaway/Missing List Page – How to Get There

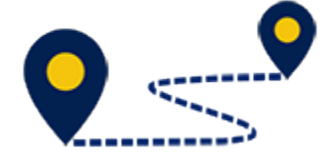

Follow these steps to locate the **Runaway/Missing List** page:

1. From your **Assigned Workload** page within the **My Tasks** tab, select the **SUB Stage Name** hyperlink (only).

| My Tasks Case    | Search Reports  | Resources   |                    |        |       |      |            |            |        |      |          |              |               |
|------------------|-----------------|-------------|--------------------|--------|-------|------|------------|------------|--------|------|----------|--------------|---------------|
|                  |                 |             |                    |        |       |      |            |            |        |      |          |              |               |
| Workload         | Workload        |             |                    |        |       |      |            |            |        |      |          |              |               |
| Staff To-Do List | Assigned Wo     | orkload     |                    |        |       |      |            |            |        |      |          |              |               |
|                  | Liser Name :    |             |                    |        |       |      |            |            |        |      |          | . ۵          | # new stage   |
|                  | Lber IID :      |             |                    |        |       |      |            |            |        |      |          | • Elipible F | For Screening |
|                  | Show 0 ventries |             |                    |        |       |      |            |            |        |      |          |              | 7             |
|                  | 88 !            | WIS HIT PVS | M-Ref Stage Name 🕆 | County | Stage | Туре | Opened     | Assigned   | Region | Unit | Stage ID | Case ID      | PGM           |
|                  |                 | s           | 100 million (1990) | -      | SUB   | TEC  | P4/25/2012 | 07/11/2018 | 61     | ы    |          | -            | ors.          |

- 2. You will arrive at the **Case Summary** page.
- 3. Select **Placement** from the secondary menu.

| My Tasks Case          | Search Reports                              | Resources               |            |              |              |                  |                    |         |           |          |        |                                    |
|------------------------|---------------------------------------------|-------------------------|------------|--------------|--------------|------------------|--------------------|---------|-----------|----------|--------|------------------------------------|
|                        |                                             |                         |            |              |              |                  |                    |         |           |          |        |                                    |
| Case: Summary          | Case Summary Dase Summ                      | ry tool Case to De List | Event List | Event Search | Case History | Principal Case H | ristory Family In  | ee POSP |           |          |        |                                    |
| Person                 | Case Summar                                 | 1                       |            |              |              |                  |                    |         |           |          |        |                                    |
| Contacts/Summaries     | Case Name:                                  |                         |            |              |              |                  |                    |         |           |          |        | <ul> <li>required field</li> </ul> |
| Service Authorization  |                                             |                         |            |              |              |                  |                    |         |           |          | 1      | anditionally required field        |
| Legal                  | Attention:                                  |                         |            |              |              |                  |                    |         |           |          |        |                                    |
| Child Plans            | <ul> <li>You are currently in tr</li> </ul> | e 300 82                | ·9*        |              |              |                  |                    |         |           |          |        |                                    |
| Flagement              | Case Information                            |                         |            |              |              |                  | Danisa:            |         |           |          |        |                                    |
| History                | Status                                      | Open                    |            |              |              |                  | Start Date of Case | e 04    | 4/19/2012 |          |        |                                    |
| Medical                |                                             |                         |            |              |              |                  |                    |         |           |          |        | Expand All Collapse A              |
| Foster Care Bigibility | Show 12 😽 entries                           |                         |            |              |              |                  |                    |         |           |          |        |                                    |
| PCA                    | Mrg M-Re                                    | 6 Stage Name            | Sig        | Туре         | Opened       | Time             | Closed             | Primery | Reg       | Slage ID | Ov Dep | Phone                              |
| ICPC                   | 0                                           |                         | PAL        | REG          | 00/07/2018   |                  |                    | -       | 01        |          |        | -                                  |
| Case Management        | 0                                           | 10000                   | A00        | ЯНG          | 05/19/2014   |                  | 06/17/2016         | 1000    | m         |          |        | -                                  |

- 4. You will arrive at the **Placement List** page.
- 5. Select **Runaway/Missing** tab from the tertiary menu.

|                       |                  |               | _          |                                                           |       |               |           |               |            |               |
|-----------------------|------------------|---------------|------------|-----------------------------------------------------------|-------|---------------|-----------|---------------|------------|---------------|
| Case Summary          | Elscenent Inio   | Placements In | Case Fores | way/Minsing Service Level Common Application SSDC Options |       |               |           |               |            |               |
| Person                | Placemer         | nt List       |            |                                                           |       |               |           |               |            |               |
| Contacts/Summaries    | Stage Name:      |               |            |                                                           |       |               |           |               | 1          | Submitted Eve |
| Service Authorization | Care ID:         |               | -          |                                                           |       |               |           |               |            |               |
| legal                 | Show 10 v entrie | •             |            |                                                           |       |               |           |               |            |               |
| driid Plana           | Date Entered 1   | status 🕈      | Type       | Description 1                                             | Stage | Stage Name    | Case ID 👘 | Person *      | Entered By | Event ID      |
| Placement             | 10/10/2018       | FBND          | Placement  | Act Start 10/17/2018                                      | SUB   | -             | -         | -             | -          |               |
| History               | 09/25/2018       | APIN          | Hannest    | Act Start 09/20/2018 End 10/17/2018                       | SUB   | -             | -         | -             | 100120-001 | 11.000        |
| (edica)               | 09/15/2018       | APRV          | Placement  | Act Ster: 09/17/2010 Doc 09/25/2010                       | SUB   | -             | -         | -             | -          | -             |
| unter Care Eig bildy  | 00/15/2018       | APRV          | Placement  | Act Start 09/11/2018 End 09/17/2018                       | SUE   | -             | -         | 100000-0000-0 | 10.000     | -             |
| AGA                   | 0772572018       | APW           | Hacement   | Act Start D7/27/2018 End CW11/2018                        | SUB   | 100100-0000-0 | -         | -             | 10000      | 1000          |
| one                   | 07/09/2018       | APRV          | Placement  | Act Sheil 07/09/2010 Enci 07/24/2010                      | sun   | -             |           | -             | -          |               |
| S 12 32               | 02/01/2018       | 1000          | Classesant | Art Class 10/20/2010 End (77/20/2010                      |       |               | -         |               |            |               |

6. You will arrive on the **Runaway/Missing List** page. This is where you will create new runaway/missing episodes, and view or edit existing episodes.

| My Tasks Case           | Search Reports Resources                                                                         |                     |
|-------------------------|--------------------------------------------------------------------------------------------------|---------------------|
|                         |                                                                                                  |                     |
| Case Summary            | Placement Into Placements for Case Runaway/Messing Service Level Common Application 8800 Options |                     |
| Person                  | Runaway/Missing List                                                                             |                     |
| Contacts/Summaries      | Stage Name:                                                                                      |                     |
| Service Authorization   | Case ID:                                                                                         |                     |
| Legal                   | Type Date Child Miceing                                                                          | Date Child Retorned |
| Child Plans             | There are no records to display.                                                                 |                     |
| Placement               |                                                                                                  | Add                 |
| History                 | Forms and Reports                                                                                |                     |
| Medical                 | Reports:                                                                                         |                     |
| Foster Care Eligibility |                                                                                                  |                     |
| PCA                     |                                                                                                  |                     |
| iapa                    |                                                                                                  |                     |
| Case Management         |                                                                                                  |                     |

#### **Runaway/Missing List Page – A Tour**

The **Runaway/Missing List** page won't have any episodes listed at first, because that information does not reside in the Legacy IMPACT system for import to IMPACT 2.0.

But, when IMPACT 2.0 *does* start collecting this information, you will see a list page resembling the one displayed here.

The Runaway/Missing List page features:

- The list containing summary information on all the runaway/missing episodes for the child.
- The **Type** hyperlinks that will take you to the **Missing Child Detail** page where you can view or update certain details of the episode.
- The **Add** button, which allows you to add a new runaway/missing incident.
- The **Reports** section where you can launch and view a report of the episodes, including information from both the runaway/missing details and the recovery details.

| My Taska Case           | Search Reports                      | Resources                                                                                                    |                     |     |
|-------------------------|-------------------------------------|----------------------------------------------------------------------------------------------------|---------------------|-----|
|                         | Discovered Infr. Characteristic for | Free Deserved Assister Coming Local Common Acadimation SSEE Continue                                                                                                    |                     |     |
| Case Summary            |                                     | The second second second second second                                                                                                    |                     |     |
| Person                  | Runaway/Missi                       | ng List                                                                                                    |                     |     |
| Contacts/Bummaries      | Stage Name:                         | trans Tester                                                                                                    |                     |     |
| Service Authorization   | Caper ID:                           | and the second second se |                     |     |
| Legel                   | Туре                                | Date Child Missing                                                                                                    | Date Child Returned |     |
| Child Plans             | Hunaway/Missing                     | 12/12/2018                                                                                                    | 12/13/2018          |     |
| Placement               |                                     |                                                                                                    |                     | Add |
| History                 | Forms and Reports                   |                                                                                                    |                     |     |
| Medical                 | Reports:                            | V Lanch                                                                                                    |                     |     |
| Foster Care Eligibility |                                     |                                                                                                    |                     |     |
| PCA                     |                                     |                                                                                                    |                     |     |
| ICPC                    |                                     |                                                                                                    |                     |     |
| Case Management         |                                     |                                                                                                    |                     |     |

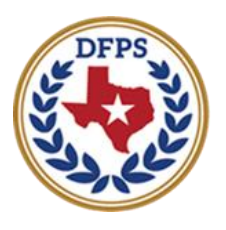

Texas Department of **Family and Protective Services** 

# Tracking Runaway/Missing Children Missing Child Detail Page

#### Contents

| Missing Child Detail Page                                         | . 3 |
|-------------------------------------------------------------------|-----|
| Missing Child Detail Page – Creating a New Missing Child Incident | . 3 |
| Missing Child Detail Page – Completing the Details                | . 5 |
| Missing Child Detail Page – The Parties Notified Section          | 6   |
| Missing Child Detail Page – NCIC and NCMEC Numbers                | . 9 |
| Missing Child Detail Page – Save vs. Save and Complete            | 11  |
| Missing Child Detail Page – Editing and Updating                  | 12  |

# Missing Child Detail Page

Caseworkers can add a new missing child incident directly from the **Runaway/Missing List** page. All details for a new runaway/missing incident will be captured on the **Missing Child Detail** page.

After creating a new runaway/missing episode from the **Runaway/Missing List** page, you may not know all of the information needed to complete the record.

However, for some fields, you will be able to select the **Save** button to save the information you have entered so far, and then return later to edit or add the information necessary to select the **Save and Complete** button to complete the incident.

#### Missing Child Detail Page – Creating a New Missing Child Incident

1. To create a new **Missing Child Detail** page, select the **Add** button on the **Runaway/Missing List** page.

| My Taska Case           | Search Reports Resource             | ea.                                                           |                     |     |
|-------------------------|-------------------------------------|---------------------------------------------------------------|---------------------|-----|
|                         |                                     |                                                               |                     |     |
| Case Bummary            | Hacement info Hacements for Case 10 | noway/reliasing Service Level Common Application SSCC Options |                     |     |
| Paraon                  | Runaway/Missing Lis                 | st                                                            |                     |     |
| Contacts/Summaries      | Stage Name:                         |                                                               |                     |     |
| Service Authorization   | Casse ID:                           |                                                               |                     |     |
| Legal                   | Туре                                | Date Child Missing                                            | Date Child Returned |     |
| Child Plans             | Bunaway/Missing                     | 12/12/2018                                                    | 12/13/2015          |     |
| Placement               |                                     |                                                               |                     | Add |
| History                 | Forms and Reports                   |                                                               |                     |     |
| Medical                 | Heports:                            | V Land                                                        |                     |     |
| Foster Care Eligibility |                                     |                                                               |                     |     |
| PCA                     |                                     |                                                               |                     |     |
| 10PC                    |                                     |                                                               |                     |     |
| Case Management         |                                     |                                                               |                     |     |

2. You will arrive at the **Missing Child Detail** page. This is where you will enter the information that initiates a new runaway/missing episode.

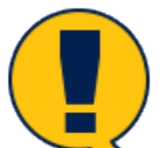

**Note:** Fields on the **Missing Child Detail** page that are marked by a red asterisk (\*) are required fields and must be filled in to initially save the incident. Once you select the **Save** button, data entered into required fields is locked and cannot be modified. For fields not marked by a red asterisk, you may select the **Save** button to save the incident and return at a later time. Later, you can provide any additional information necessary to select **Save and Complete** and complete the incident.

| Ny Tanka Case Search  | Reporte Resources                    |                                       |                               |                 |                       |                                                  |
|-----------------------|--------------------------------------|---------------------------------------|-------------------------------|-----------------|-----------------------|--------------------------------------------------|
|                       |                                      |                                       |                               |                 |                       |                                                  |
| tase summary          | Placement infor Placements for Score | LeaveyVoing Scriptland Communi-       | Ang direction                 |                 |                       |                                                  |
| Person                | Missing Child Detai                  | 1                                     |                               |                 |                       |                                                  |
| Dantanity Sciences    | NaySaw                               |                                       |                               |                 |                       |                                                  |
| Remine Automization   | Gene ID.                             |                                       |                               |                 |                       | ‡ concidentally required field                   |
| tegal                 | Cate Child Minsing                   | z                                     | Time Child Missing            | 0               | Areal Missing Francis | ×                                                |
| The William           | Child went missing prior to remove   | al date                               |                               |                 |                       |                                                  |
| Contract (            | Date Worker Notified:                |                                       | Time Worker Natified:         | 0               |                       |                                                  |
| Disconcre             | Parties Hottlind:                    | Detec                                 | Inc                           | Hot Applicable: |                       |                                                  |
| History               | 💽 ave traditionerset                 |                                       | 0                             |                 | HOCK                  |                                                  |
| triedical             | E Division                           |                                       |                               |                 |                       |                                                  |
| Foster Sam Digibility | Court                                |                                       |                               |                 |                       |                                                  |
| POA                   | E HING                               |                                       | G                             |                 | ROMER                 |                                                  |
| ICPC                  | Attorney Ad Liters                   |                                       |                               |                 |                       |                                                  |
| Case Management       | maadaa Adititeen                     | e                                     | 0                             |                 |                       |                                                  |
|                       | CAGA                                 |                                       | G                             |                 |                       |                                                  |
|                       | Accessite Austice                    |                                       | G                             |                 |                       |                                                  |
|                       | Parent(s)                            | i i i i i i i i i i i i i i i i i i i | G                             |                 |                       |                                                  |
|                       | Parent(a) Attorney                   | - e                                   | G                             |                 |                       |                                                  |
|                       | Runwweg/Missing Actions:             |                                       | supected iteason for Absence: |                 |                       |                                                  |
|                       | Anter Methoded                       |                                       | O Remover                     |                 |                       |                                                  |
|                       | Costat Inner                         |                                       | O Alderted                    |                 |                       |                                                  |
|                       |                                      |                                       |                               |                 |                       |                                                  |
|                       |                                      |                                       |                               |                 |                       | Seve Save and Complete Official Receivery Establ |

#### **Missing Child Detail Page – Completing the Details**

Follow these steps to complete a new Missing Child Detail page:

- 1. For **Date Child Missing**, select a date from the **Date** selector icon.
- 2. For Time Child Missing, select a time from the Time icon.

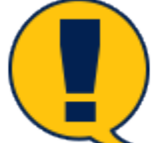

**Note:** Although two separate fields exist for **Date** and for **Time**, IMPACT 2.0 treats them as one element. Therefore, entering a **Date** requires also entering the **Time**, and entering a **Time** requires also entering a **Date**.

3. Select the appropriate option from the **Went Missing From** dropdown.

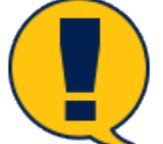

**Note:** If the option "Other" is selected for the **Went Missing From** field, you must provide information in the **Comments for Other** field.

If the child went missing prior to removal date, you must select the checkbox for **Child went missing prior to removal date** or you will encounter an error message when you try to save the page.

4. For **Date Worker Notified** and **Time Worker Notified**, select the date and time from the **Date Selector** and **Time** icons.

| Placement Info Placem                                               | nents for Case Runaway/Missin                   | g Service Level     | Common Application |                       |                                                 |                    |
|---------------------------------------------------------------------|-------------------------------------------------|---------------------|--------------------|-----------------------|-------------------------------------------------|--------------------|
| Missing Chil                                                        | ld Detail                                       |                     |                    |                       |                                                 |                    |
| Stage Name:<br>Case ID:                                             | August 1                                        |                     |                    | ŧ                     | CPS Office equired<br>Home<br>Placement equired | d field<br>d field |
| <ul> <li>Date Child Missing:</li> <li>Child went missing</li> </ul> | 01/14/2019 📩 2 * Tin<br>g prior to removal date | ne Child Missing:   | 11:00 AM           | Went Missing From:    | Other                                           |                    |
| 5 * Date Worker Notified                                            | d: 01/14/2019 🛅 🌀* Tin                          | ne Worker Notified: | 11:15 AM           | ‡ Comments for Other: |                                                 |                    |
|                                                                     |                                                 |                     |                    | L                     |                                                 |                    |

## **Missing Child Detail Page – The Parties Notified Section**

Follow these steps to complete the **Parties Notified** section of the **Missing Child Detail** page.

- 1. On the **Missing Child Detail** page, scroll down to the **Parties Notified** section. There are required and non-required fields in this section.
- For the Law Enforcement and SI Division fields, select the date and time from the Date Selector and Time icons. The fields for Date and Time require information to initially save the record.
- 3. For the **Court** field, select the date and time that the court was notified of the missing child's status, if that information is available.
- 4. The **National Center for Missing and Exploited Children (NCMEC)** fields for **Date** and **Time** require information to initially save the record. You must either enter the date and time information, or you must select the **Not Applicable** checkbox.

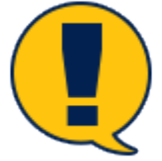

**Note:** Take note of the fields marked with a red asterisk (\*). These are mandatory fields that require information before the incident can be saved.

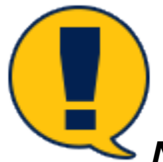

**Note:** Court date and time are not required to save the incident, but will be required before you can save and complete the incident.

| Person                  | Missing Chil           | d Detail                  |                    |                 |          |                     |                   |
|-------------------------|------------------------|---------------------------|--------------------|-----------------|----------|---------------------|-------------------|
| Contacts/Summaries      | Stage Name:            | 10.000                    |                    |                 |          |                     | * required f      |
| Service Authorization   | Case ID:               |                           |                    |                 |          | ‡ condition         | onally required f |
| Legal                   | * Date Child Missing:  | 01/14/2019 📩              | * Time Child Missi | NG: 11:00 AM    | * Went I | Missing From: Other | V                 |
| Child Plans             | Child went missing     | g prior to removal date   |                    |                 |          |                     |                   |
| Placement               | * Date Worker Notified | <b>1</b> : 01/14/2019 📩 🧰 | * Time Worker Not  | ified: 11:15 AM | ‡ Comm   | ents for Other:     |                   |
| History                 |                        |                           |                    |                 |          |                     |                   |
| Medical                 |                        |                           |                    |                 |          |                     | 1                 |
|                         | Parties Notified:      | Date:                     | Time:              | Not Applicable: |          |                     |                   |
| Foster Care Eligibility | * Law Enforcement      | 01/14/2019 📩 📩            | 11:30 AM           | 1               | NCIC#    | 000000              |                   |
| PCA                     | * SI Division          | 01/14/2019 📩 📩            | 11:30 AM 🕓         | 2               |          |                     |                   |
| ICPC                    | Court                  |                           | 0                  | 3               |          |                     |                   |
| Case Management         | * NCMEC                |                           | <u> </u>           | <b>a 4</b>      | NCMEC#   |                     |                   |
|                         | Attorney Ad Litem      |                           | 0                  | 1               |          |                     |                   |
|                         | Guardian Ad Litem      | 01/14/2019 📩              | 11:45 AM           |                 |          |                     |                   |
|                         | CASA                   |                           | <b>O</b>           |                 |          |                     |                   |
|                         | Juvenile Justice       |                           | G                  |                 |          |                     |                   |
|                         | Parent(s)              | 01/14/2019 📩              | 12:00 PM           |                 |          |                     |                   |
|                         | Parent(s) Attorney     |                           | 0                  | <b>~</b>        |          |                     |                   |
|                         | Runaway/Missing Act    | lions:                    | * Suspected Beaso  | n for Absence:  |          |                     |                   |

- 5. For the following fields, you must either provide a **Date** and **Time**, or you must select the **Not Applicable checkbox**:
  - Attorney/Ad Litem
  - Guardian Ad Litem
  - CASA
  - Juvenile Justice
  - Parent(s)
  - Parent(s) Attorney

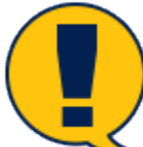

**Note:** If the **Not Applicable** checkbox is selected for these fields, you can initially save the page, and then update these fields later by deselecting the **Not Applicable** checkbox and inserting the date and time information.

All these fields will be locked after you select **Save and Complete**.

| Parties Notified:     | Date:      | Time:                | Not Applicable:                                                                                                    |             |             |                       |
|-----------------------|------------|----------------------|----------------------------------------------------------------------------------------------------|-------------|-------------|-----------------------|
| * Law Enforcement     | 01/14/2019 | 11:30 AM             |                                                                                                    | NCIC#       | 000000      |                       |
| * SI Division         | 01/14/2019 | 11:30 AM             |                                                                                                    |             |             |                       |
| Court                 |            | 0                    |                                                                                                    |             |             |                       |
| * NCMEC               |            | <b>O</b>             |                                                                                                    | NCMEC#      |             |                       |
| Attorney Ad Litem     |            | <b>O</b>             | Image: Contract of the second second seco |             |             |                       |
| Guardian Ad Litem     | 01/14/2019 | 11:45 AM             | • ¢                                                                                                    |             |             |                       |
| CASA                  |            | 0                    | 🛛 🧯                                                                                                    |             |             |                       |
| Juvenile Justice      |            | 0                    | 🛛 🧳                                                                                                    |             |             |                       |
| Parent(s)             | 01/14/2019 | 12:00 PM             | • 6                                                                                                    |             |             |                       |
| Parent(s) Attorney    |            | <b>O</b>             | <b>0</b>                                                                                                    |             |             |                       |
| Runaway/Missing Actio | ons:       | * Suspected Reason f | or Absence:                                                                                                    |             |             |                       |
| Amber Alert Issue     | ed         | Runaway              |                                                                                                    |             |             |                       |
| NCMEC Publication     | on         | ○ Abducted           |                                                                                                    |             |             |                       |
| CSCAL Issued          |            | $\bigcirc$ Missing   |                                                                                                    |             |             |                       |
|                       |            |                      | [                                                                                                    | Save Save a | nd Complete | Child Recovery Detail |

## **Missing Child Detail Page – NCIC and NCMEC Numbers**

Follow these steps to provide the **National Crime Information Center (NCIC)** reference number and **National Center for Missing and Exploited Children (NCMEC)** reference number, if available.

- 1. Scroll down to the items for NCIC # and NCMEC#.
- 2. Enter the reference numbers if available.
  - Although it is preferred to have these reference numbers, these are not required fields. However, if you do enter the information, it is <u>essential</u> the information is correct because these fields cannot be modified after **Save and Complete**.
  - Because these fields are locked and cannot be modified after **Save and Complete**, you would be unable to correct these fields. This is important to understand, since this information feeds into the **Child Recovery Detail** page and isn't editable there either.

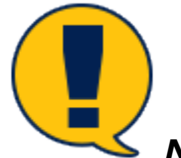

**Note:** These fields remain editable after **Save**. They cannot be modified after **Save** and **Complete**.

- 3. Under **Runaway/Missing Actions**, select the checkboxes of all actions that apply.
- 4. Under **Suspected Reason for Absence**, select one of the radio buttons for "Runaway," "Abducted," or "Missing."

| Parties Notified:   | Date:      | Time:              | Not Applica  | ble: |        |             | _                  |
|---------------------|------------|--------------------|--------------|------|--------|-------------|--------------------|
| * Law Enforcement   | 01/14/2019 | 11:30 AM           |              |      | NCIC#  | 000000      |                    |
| * SI Division       | 01/14/2019 | 11:30 AM           |              |      |        |             |                    |
| Court               |            | <b>O</b>           |              |      |        |             |                    |
| * NCMEC             |            | 0                  |              |      | NCMEC# | 00000 ×     |                    |
| Attorney Ad Litem   |            | 0                  |              |      |        |             | _                  |
| Guardian Ad Litem   | 01/14/2019 | 11:45 AM           |              |      |        |             |                    |
| CASA                |            | G                  |              |      |        |             |                    |
| Juvenile Justice    |            | <b>O</b>           | ✓            |      |        |             |                    |
| Parent(s)           | 01/14/2019 | 12:00 PM           |              |      |        |             |                    |
| Parent(s) Attorney  |            | C                  | ✓            |      |        |             |                    |
| Runaway/Missing Act | ions:      | * Suspected Reason | for Absence: |      |        |             |                    |
| Amber Alert Issu    | ed         | Runaway            |              |      |        |             |                    |
| NCMEC Publicat      | ion        | O Abducted         |              |      |        |             |                    |
| CSCAL Issued        |            | O Missing          |              |      |        |             |                    |
|                     |            |                    |              | Save | Save a | nd Complete | Child Recovery Det |

#### **Missing Child Detail Page – Save vs. Save and Complete**

Follow these steps to save an incomplete record and return to it later, or to save and complete the **Missing Child Detail** page.

- 1. Select the **Save** button at the lower right of the page to save an incomplete incident.
- 2. You must complete *all* fields on the page to successfully save and complete the **Missing Child Detail** page. If any field is left incomplete, you will receive an error message.
- 3. Scroll down to the **Child Recovery Detail** button on a completed **Missing Child Detail** page. This is the button you will use to open a **Child Recovery Detail** page when the missing child is recovered or returns to DFPS care.

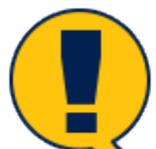

**Note:** All required fields (marked with a red asterisk) must be completed to initially save the information. Once initially saved, required fields are locked and cannot be modified.

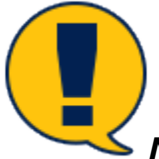

**Note:** You must successfully save and complete the **Missing Child Detail** page to enable the **Child Recovery Detail** button. This button navigates you to the **Child Recovery Detail** page when the child is recovered or returned.

| Ny tanàn Gaoire Saecak | IN SET 11 FOR SET 1995                                                                                      |                                                                     |                                          |                 |                                        |                                                 |
|------------------------|----------------------------------------------------------------------------------------------------|---------------------------------------------------------------------|------------------------------------------|-----------------|----------------------------------------|-------------------------------------------------|
| Zare du terrary        | Decementing Discovers for lass                                                                              | names likeling Cavies Laval Consorr Application                     |                                          |                 |                                        |                                                 |
| Period                 | Missing Child Detail                                                                                        |                                                                     |                                          |                 |                                        |                                                 |
| Sectors, Towners       | Yay Ren.                                                                                                    |                                                                     |                                          |                 |                                        |                                                 |
| Service Astronomics    | Cine D.                                                                                                    | 1000                                                                |                                          |                 |                                        | 2 conditionally required field                  |
| Topi .                 | Your information contail                                                                                    | ins 2 error(s)                                                      |                                          |                 |                                        |                                                 |
| Skillen                | <ul> <li>These Laws Field as a series i Radializati</li> <li>These All Database HeatHeat The All</li> </ul> | i Paliti a mpinal Planara a salar<br>Integri tel Planara atta na ta |                                          |                 |                                        |                                                 |
| Reserved               | * Date Child Winsing:                                                                                       | 12993 (2008 🗎                                                       | <ul> <li>Time Child Mexicq.</li> </ul>   | 211W 3          | <ul> <li>West Missing From.</li> </ul> | Balace 💌                                        |
| 6 838Y                 | <ul> <li>Onlineart adults prive to service infer</li> </ul>                                                 | -                                                                   |                                          |                 |                                        |                                                 |
| Nec cel                | * Date Wester Holder.                                                                                       | 02/20/22000                                                         | <ul> <li>Time We for Holdied.</li> </ul> | 21100           |                                        |                                                 |
| Farter Own-Dig bility  | Parties Hatfled                                                                                             | late:                                                               | Dear                                     | Mail Applicable |                                        |                                                 |
| 208                    | <ul> <li>Low indexessed.</li> </ul>                                                                         | ta chi cana                                                         | 0                                        |                 | HOLI                                   |                                                 |
| an                     | * 21 Decision                                                                                               | ta an cana 📃 🚍                                                      | 0                                        |                 |                                        |                                                 |
| Secold Surgement       | Gast                                                                                                    | <b>—</b>                                                            |                                          |                 |                                        |                                                 |
|                        | · MOMPO                                                                                                    | halonizarina 📄 🚞                                                    | Kalen ()                                 |                 | HENT'S                                 |                                                 |
|                        | Atomey Ad Uten                                                                                              |                                                                     | 0                                        | -               |                                        |                                                 |
|                        | Operation Ad Libert                                                                                         |                                                                     | 0                                        | =               |                                        |                                                 |
|                        | CM IM                                                                                                    |                                                                     | 0                                        | <b>—</b>        |                                        |                                                 |
|                        | Janualie Jackier                                                                                            |                                                                     | O                                        | <b>—</b>        |                                        |                                                 |
|                        | Permi(N)                                                                                                    |                                                                     |                                          | L.              |                                        |                                                 |
|                        | Persei(3) Attorney                                                                                          |                                                                     | 0                                        |                 |                                        |                                                 |
|                        | Benaview Missing Actions                                                                                    |                                                                     | * Suspected Reason for Absence:          |                 |                                        |                                                 |
|                        | HONO Publication                                                                                            |                                                                     | C Related                                |                 |                                        |                                                 |
|                        | C (SCA) framed                                                                                              |                                                                     | (8) Mining                               |                 |                                        |                                                 |
|                        |                                                                                                    |                                                                     |                                          |                 |                                        | Since Cave and Complete Online Factories Dealth |

## **Missing Child Detail Page – Editing and Updating**

Follow these steps to access an existing **Missing Child Detail** page for viewing or editing:

- 1. To return to an incomplete **Missing Child Detail** page to edit or add information to complete the page, return to the **Runaway/Missing List** page.
- 2. Select the link of the runaway/missing episode you wish to access.

| My Taska Case           | Search Reports Resc                | NICES                                             |                     |    |
|-------------------------|------------------------------------|---------------------------------------------------|---------------------|----|
| Case Summery            | Placement Info Placements for Case | Renewayy Wiceing Service Level Common Application |                     |    |
| Person                  | Runaway/Missing I                  | List                                              |                     |    |
| Contacts/Summaries      | Slage Name:                        | 100 · · · · · · · · · · · · · · · · · ·           |                     |    |
| Service Authorization   | Case ID:                           |                                                   |                     |    |
| Legal                   | Type                               | Date Child Missing                                | Date Child neturned |    |
| Child Plans             | Burneway/Missing                   | 10/07/2008                                        | 10(04/000 B         |    |
| Placement               |                                    |                                                   |                     | Ad |
| History                 | Forms and Reports                  |                                                   |                     |    |
| Medical                 | Reports:                           | V Land                                            |                     |    |
| Foster Gane Eligibility |                                    |                                                   |                     |    |
| PCA                     |                                    |                                                   |                     |    |
| ICPC                    |                                    |                                                   |                     |    |
| Case Management         |                                    |                                                   |                     |    |

3. You will arrive at the Missing Child Detail page.

| and Manuality                                                                                                    | Plecement Infa Plecements for Seat     | Turumon Vissing Schice Low Domm   | en Asplitotion                          |                 |                                  |        |         |                            |
|----------------------------------------------------------------------------------------------------|----------------------------------------|-----------------------------------|-----------------------------------------|-----------------|----------------------------------|--------|---------|----------------------------|
|                                                                                                    | Missing Child Deta                     | ail                               |                                         |                 |                                  |        |         |                            |
| a Auch Samma ins                                                                                                    | Slage Name.                            | Contraction in the local distance |                                         |                 |                                  |        |         | • 8.36                     |
| crylec Aultronicolism                                                                                                    | Case ID:                               |                                   |                                         |                 |                                  |        |         | $\gamma$ carditionally eq. |
| and the second second se | <ul> <li>Date Child Mersing</li> </ul> | 0.01/5213                         | <ul> <li>Time Child Wassing.</li> </ul> | CRMS PM         | <ul> <li>Word Missing</li> </ul> | From.  | Hara; V |                            |
| id Flans                                                                                                    | 12 thild went missing prior to rem     | colidate                          |                                         |                 |                                  |        |         |                            |
| scameri                                                                                                    | * Data Wodar Hotfled:                  | 10-01/52113                       | * Time Woder Notified:                  | ORAS FIN        |                                  |        |         |                            |
| 1007                                                                                                    | Parties Profiles?                      | Delv                              | time                                    | reat Applicable |                                  |        |         |                            |
| 64                                                                                                    | <ul> <li>Low Enforcement</li> </ul>    | 13/01/2010                        | Devis and 🕓                             |                 | NC/C4                            | 20121  |         |                            |
|                                                                                                    | <ul> <li>XI Distance</li> </ul>        | 10/01/2010                        | 0446.7N                                 |                 |                                  |        |         |                            |
| ner Care Highling                                                                                                    | Cast                                   | 18/81/2010                        | bers an C                               |                 |                                  |        |         |                            |
|                                                                                                    | • MOMEC                                | 10/01/2010                        | Devis Ini                               |                 | NEMISCA.                         | 140404 |         |                            |
|                                                                                                    | Alter any Additional                   |                                   | G                                       |                 |                                  |        |         |                            |
| - Management                                                                                                    | Guardian Ad Litera                     |                                   | 0                                       |                 |                                  |        |         |                            |
|                                                                                                    | GARA                                   |                                   | G                                       |                 |                                  |        |         |                            |
|                                                                                                    | devenite dustice                       |                                   | G                                       |                 |                                  |        |         |                            |
|                                                                                                    | Porcellal                              |                                   | 0                                       |                 |                                  |        |         |                            |
|                                                                                                    | Parel(d) Allowing                      |                                   | G                                       | 8               |                                  |        |         |                            |
|                                                                                                    | DunawayNitoting Actions:               |                                   | *Suspected Record in Absence            |                 |                                  |        |         |                            |
|                                                                                                    | Aniter Alemasaud                       |                                   | Receiving                               |                 |                                  |        |         |                            |
|                                                                                                    | MOMES Publication                      |                                   | Ablacted                                |                 |                                  |        |         |                            |

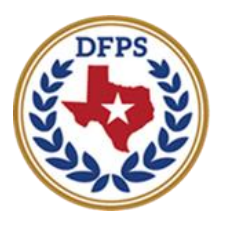

Texas Department of **Family and Protective Services** 

# Tracking Runaway/Missing Children Child Recovery Detail Page

#### Contents

| Child Recovery Detail Page                                          | 3    |
|---------------------------------------------------------------------|------|
| Child Recovery Detail Page – How to Get There                       | 3    |
| Child Recovery Detail Button – Portal to the Detail Page            | 6    |
| Child Recovery Detail Page – About Required Fields                  | 7    |
| Child Recovery Detail Page – When a Child Doesn't Return            | 8    |
| Child Recovery Detail Page – When a Child is Recovered              | 9    |
| Child Recovery Detail Page – Providing Details on a Recovered Child | . 10 |
| Child Recovery Detail Page – Recovery Notification Section          | . 11 |
| Child Recovery Detail Page – A Note About the NCIC & NCMEC Fields   | . 14 |
| Child Recovery Detail Page – Child Recovery Interview               | . 15 |
| Child Recovery Detail Page – If Missing Child Was Runaway           | . 15 |
| Child Recovery Detail Page – Victimization and Trafficking          | . 16 |
| Child Recovery Detail Page – Save vs. Save and Complete             | . 17 |
| How to Edit or Update a Child Recovery Detail Page                  | . 17 |

# **Child Recovery Detail Page**

You will use the **Child Recovery Detail** page to document information when a missing or runaway child is recovered or returned to DFPS care. Information from the recovery interview and questionnaire is entered into the **Child Recovery Detail** page.

#### **Child Recovery Detail Page – How to Get There**

The **Child Recovery Detail** page is always created from the **Missing Child Detail** for the child. To reach that page, you must navigate once again to the **Runaway/Missing List** page.

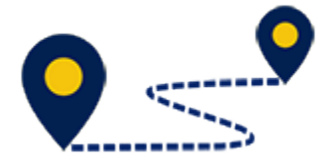

Follow these steps to create a new **Child Recovery Detail** page:

1. From your **Assigned Workload** page within the **My Tasks** tab, select a **SUB Stage Name** hyperlink (only).

| My Tasks Case    | Search Reports Resources                                                                                            |
|------------------|----------------------------------------------------------------------------------------------------|
|                  |                                                                                                    |
| Workload         | Workford                                                                                                    |
| Staff To Do List | Assigned Workload                                                                                                   |
|                  | UserName :                                                                                                    |
|                  | UserID:<br>■ Highlen: Screening<br>Screening                                                                        |
|                  | Show to ventries                                                                                                    |
|                  | SS I WS HT 19/ST Millef Stage Name 1 County 1 Stage 1 type Opened 1 Assigned 1 Region Unit Stage 10 Case 10 1 PGM 1 |
|                  | SUD R05 04/25/2012 07/11/2010 01 04 CPS                                                                             |

- 2. You will arrive at the **Case Summary** page.
- 3. Select **Placement** from the secondary menu.

| My Tasks Case          | Search Reports Resources                                                                                                    |
|------------------------|----------------------------------------------------------------------------------------------------|
|                        |                                                                                                    |
| Case Summary           | Case Summary Less Summary Led Less To Du List Event List Event Search Less History Principal Case History Family Ince 1923P |
| Person                 | Case Summary                                                                                                    |
| Contacts/Summaries     | Gase Name:                                                                                                    |
| Service Authorization  | cadibardyreginal fe                                                                                                    |
| Legal                  | Attention:                                                                                                    |
| Child Plans            | You are currently in the SUB darge                                                                                          |
| Flacement              | Case Information                                                                                                    |
| History                | Case LDC Heginin:<br>Status Open Start Date of Case: 04/19/2012                                                             |
| Medical                | Expand All Collapse /                                                                                                    |
| Foster Care Bigibility | Shaw 12 🗸 settion                                                                                                    |
| PCA                    | Mig M-Rel SlageName Sig Type Operad Time Closed Primary Reg SlageID OvDep Phone                                             |
| ICPC                   | O PAL REG 02/07/2016 01                                                                                                    |
| Case Management        | O A00 AFG 08/19/2014 De/17/2016 00                                                                                          |

- 4. You will arrive at the **Placement List** page.
- 5. Select **Runaway/Missing** tab from the tertiary menu.

| kty Tasks Case         | Search Reports            | Resources         |                                             |       |            |         |        |            |                    |
|------------------------|---------------------------|-------------------|---------------------------------------------|-------|------------|---------|--------|------------|--------------------|
| Case Summary           | Placement Info Placements | for Case Runaw    | sy/Missing Service Level Common Application |       |            |         |        |            |                    |
| Person                 | Placement Lis             | t –               |                                             |       |            |         |        |            |                    |
| Contacts/Summaries     | Slage Name:               | allowing fragment |                                             |       |            |         |        |            | * Submitted Events |
| Service Authorization  | Case IIX                  | -                 |                                             |       |            |         |        |            |                    |
| Legal                  | Date Entered Status       | Туре              | Description                                 | Stage | Stage Name | Case ID | Person | Entered By | Event ID           |
| Child Plans            | 08/23/2016 APRV           | Placement         | Act Start 08/23/2018 Relative's Home        | SUB   | 10000      |         | 100000 | 1          | 295535702          |
| Piscement              |                           |                   |                                             |       |            |         |        |            | 844                |
| History                | Ibports                   |                   |                                             |       |            |         |        |            |                    |
| Medical                | Dom setter                | _                 |                                             |       |            |         |        |            |                    |
| Foster Care Bigibility | neports:                  |                   | V 13113/                                    |       |            |         |        |            |                    |
| PCA                    |                           |                   |                                             |       |            |         |        |            |                    |
| IOPO                   |                           |                   |                                             |       |            |         |        |            |                    |
| Case Management        |                           |                   |                                             |       |            |         |        |            |                    |

6. You will arrive on the **Runaway/Missing List** page.

| My Tasks Case           | Search Reports Resou                 | rees                                                         |                     |     |
|-------------------------|--------------------------------------|--------------------------------------------------------------|---------------------|-----|
| Case Summary            | Placement info Placements for Case 1 | unaway/Missing Service Level Common Application SSUD options |                     |     |
| Parson                  | Runaway/Missing Li                   | ist                                                          |                     |     |
| Contacts/Summaries      | Stage Name:                          |                                                              |                     |     |
| Service Authorization   | Cause ID:                            |                                                              |                     |     |
| Legal                   | Туре                                 | Date Child Missing                                           | Date Child Returned |     |
| Child Plans             | Runaway/Wissing                      | 12/12/2018                                                   | 12/13/2018          |     |
| Placement               |                                      |                                                              |                     | Add |
| History                 | Forms and Reports                    |                                                              |                     |     |
| Medical                 | Beparts                              | V Lenth                                                      |                     |     |
| Foster Gare Eligibility |                                      |                                                              |                     |     |
| PDA                     |                                      |                                                              |                     |     |
| ICPC                    |                                      |                                                              |                     |     |
| Case Management         |                                      |                                                              |                     |     |
|                         |                                      |                                                              |                     |     |

 On the Runaway/Missing List page, select the hyperlink in the column labeled Type to access the Runaway/Missing episode for which you'll be creating a Child Recovery incident.

| se Summary           | Placement Info Placements for Case Place | away/Missing Service Level Common Application SSCD Options |                     |  |
|----------------------|------------------------------------------|------------------------------------------------------------|---------------------|--|
| naan                 | Runaway/Missing Lis                      | t                                                          |                     |  |
| nlacts/Summaries     | Stage Name:<br>Gauge ID:                 |                                                            |                     |  |
| jai                  | Туре                                     | Date Child Missing                                         | Date Child Returned |  |
| ld Plans             | Runaway/Wissing                          | 12/12/2018                                                 | 12/13/2018          |  |
| oement               |                                          |                                                            |                     |  |
| tory                 | Forms and Reports                        |                                                            |                     |  |
| dical                | Bepuris                                  | V Linkfr                                                   |                     |  |
| ter Care Eligibility | l                                        |                                                            |                     |  |
|                      |                                          |                                                            |                     |  |
|                      |                                          |                                                            |                     |  |

#### **Child Recovery Detail Button – Portal to the Detail Page**

- 1. You will arrive at the **Missing Child Detail** page for that episode.
- 2. Select the **Child Recovery Detail** button in the lower right of the **Missing Child Detail** page.

| Ny Taola Gase Search  | Deports Depositions                     |                                     |                                         |                  |                                        |             |                          |
|-----------------------|-----------------------------------------|-------------------------------------|-----------------------------------------|------------------|----------------------------------------|-------------|--------------------------|
| Date Summay           | Flasement Info Placements for Gase      | Runowsyn Missing Genetics Lond Comm | nan Aspilissilon 5500 Optiona           |                  |                                        |             |                          |
| Pesar                 | Missing Child Deta                      | il                                  |                                         |                  |                                        |             |                          |
| Centacta/Summatica    | Stope Herne:                            | 10.00                               |                                         |                  |                                        |             | • seat is diffe          |
| Service Authertration | Case 12                                 |                                     |                                         |                  |                                        |             | providinally replied for |
| Logal                 | <ul> <li>Date Ohild Missing:</li> </ul> | 12/17/2010                          | <ul> <li>Time Ohild Missing.</li> </ul> | an cao e o       | <ul> <li>Wart Mooing Prote:</li> </ul> | Placement 💌 |                          |
| Child Flank           | Child sent missing print to ensure      | of state-                           |                                         |                  |                                        |             |                          |
| Accesses.             | <ul> <li>Date water surflext</li> </ul> | 12/18/5010                          | <ul> <li>time woor wolfed</li> </ul>    | DECIDIFIC        |                                        |             |                          |
|                       | Parties Mobiled.                        | Date:                               | Terr                                    | Nati Application |                                        |             |                          |
| Hotay                 | <ul> <li>Law Enforcement</li> </ul>     | TADATARALIN                         | (a) (a) (a) (a) (a) (a) (a) (a) (a) (a) |                  | HOLD                                   |             |                          |
| Media al              | • Si Division                           | 123 119/2010                        | ana ea                                  |                  |                                        |             |                          |
| Paska Dan Big Milly   | Cent                                    | 7551262010                          | (a at ma                                |                  |                                        |             |                          |
| PGA                   | <ul> <li>HOMEO</li> </ul>               | YA DOCUMENT                         | and we                                  | 0                | HONEDO                                 |             |                          |
| KIPO                  | Attorney Ad Liters                      | 1318/3818                           | DR SK THA                               |                  |                                        | -           |                          |
| Case Vanagement       | Guardian Ad Libra                       | 10/10/2010                          |                                         |                  |                                        |             |                          |
|                       | OASA                                    | 1215/2018                           | DESC TN CO                              |                  |                                        |             |                          |
|                       | and the states                          | 1315/3018                           | OR SE THA                               |                  |                                        |             |                          |
|                       | Perentia                                | 10/10/2018                          |                                         |                  |                                        |             |                          |
|                       | Perentici Atiomey                       | 12/16/2018                          | OF SC TH                                |                  |                                        |             |                          |
|                       | Reason Atlanta Actions                  |                                     | * Suspected Reason for Absence          | _                |                                        |             |                          |
|                       | Amber Alet Issued                       |                                     | O Denovery                              |                  |                                        |             |                          |
|                       | result: Publication                     |                                     | Abdunical                               |                  |                                        |             |                          |
|                       | CSCVL instead                           |                                     | · initiating                            |                  |                                        |             |                          |
|                       |                                         |                                     |                                         |                  |                                        |             | This Recovery Detail     |

3. You will arrive at the **Child Recovery Detail** page.

| My Tooles Case Search   | Neports Nescurocs                        |                                                      |      |                                |
|-------------------------|------------------------------------------|------------------------------------------------------|------|--------------------------------|
| Case Summary            | Received to be Presented in Some         | Ranweytricia) Revie tool German Application (2000 by | in n |                                |
| 46501                   | Child Recovery Det                       | ail                                                  |      |                                |
| Carloth/Reservice       | Slope Horne,                             | 1000.00                                              |      | • required light               |
| Service Authorizofian   | Case (D:                                 |                                                      |      | g conditionally required field |
| Logel                   | <ul> <li>Oid the child class?</li> </ul> | O Yes O No                                           |      |                                |
| Child Rens              |                                          |                                                      |      |                                |
| rissecent               |                                          |                                                      |      |                                |
| Sidney .                |                                          |                                                      |      |                                |
| Vector                  |                                          |                                                      |      |                                |
| Poster Core Eligibility |                                          |                                                      |      |                                |
| *2k                     |                                          |                                                      |      |                                |
| CPC                     |                                          |                                                      |      |                                |
| Contributing stand      |                                          |                                                      |      |                                |
|                         |                                          |                                                      |      |                                |
|                         |                                          |                                                      |      |                                |
|                         |                                          |                                                      |      |                                |
|                         |                                          |                                                      |      |                                |
|                         |                                          |                                                      |      |                                |

## **Child Recovery Detail Page – About Required Fields**

Identify the required fields marked with a red asterisk (\*) on the **Child Recovery Detail** page. These are the fields that will need to be completed before initially saving the record. And, after that initial save, data in these fields will be locked and cannot be modified.

| My Tables Case Search  | Neporo Hosoures                                                                            |                                  |
|------------------------|--------------------------------------------------------------------------------------------|----------------------------------|
|                        |                                                                                            |                                  |
| taw san yay            | Forenershilds (Research for Sec. ) In www.blooks (Section Common Application (SEC) Options |                                  |
| Pesar                  | Child Recovery Detail                                                                      |                                  |
| Centeda/Cummorica      | Stage Home:                                                                                | * reculted licit                 |
| Service Authorization  | Deal?                                                                                      | 1 considerationals could all the |
| tegal                  | • Did the child mism? 🔷 ves 🖶 He                                                           |                                  |
| Child Plens            | * Ranew Het Retarned:                                                                      | Gave and Complete                |
| Placenet               |                                                                                            |                                  |
| lititary               |                                                                                            |                                  |
| redical                |                                                                                            |                                  |
| Faules Care Bigibility |                                                                                            |                                  |
| P04                    |                                                                                            |                                  |
| KIPC                   |                                                                                            |                                  |
| tase Vanagement        |                                                                                            |                                  |
|                        |                                                                                            |                                  |
|                        |                                                                                            |                                  |
|                        |                                                                                            |                                  |
|                        |                                                                                            |                                  |
|                        |                                                                                            |                                  |
|                        |                                                                                            |                                  |
|                        |                                                                                            |                                  |
|                        |                                                                                            |                                  |

## Child Recovery Detail Page – When a Child Doesn't Return

Follow these steps to complete the **Child Recovery Detail** page:

- 1. For the field **Did the Child Return?**, select the "No" radio button to view its conditional display and the fields that are specific to a "No" response.
- 2. Select a **Reason Child Did Not Return** from the dropdown:
  - "Child Aged Out"
  - "Child Deceased," or
  - "Court Terminated"
- 3. Select the Save and Complete button.

| Hy Toxic Case Secret  | Reports Resources                  |                                                            |                            |
|-----------------------|------------------------------------|------------------------------------------------------------|----------------------------|
| Gar-Serrey            | Placement info Placements for Date | Survey/Vising Service Level Common/polication SSOC Options |                            |
| Pener                 | Child Recovery De                  | tail                                                       |                            |
| Contects/Summaries    | Stage Hame:                        |                                                            | * vaj kud filid            |
| Gervice Authoritation | * Did the child return ?           | O 144 € 150                                                | Livershims dy segmed field |
| Caldelars             | * Researched Detained              | 2141 ( 2pr 10.1                                            | See al Countrie            |
| Planet                |                                    | Land Development<br>Doubt Terrar Reed                      |                            |
| Sidoy                 |                                    |                                                            |                            |
| Andre Ger-Fleidele    |                                    |                                                            |                            |
| NSA                   |                                    |                                                            |                            |
| IDFD                  |                                    |                                                            |                            |
| Case Hengenert        |                                    |                                                            |                            |
|                       |                                    |                                                            |                            |
|                       |                                    |                                                            |                            |
|                       |                                    |                                                            |                            |

### Child Recovery Detail Page – When a Child is Recovered

Now let's examine the **Child Recovery Detail** page that conditionally displays for a child who has been recovered or returned to DFPS care.

For the field **Did the Child Return?**, select the **Yes** radio button to view its conditional display and the fields that are specific to a "Yes" response.

| Ny Tanàn Casa Escué     | Reputs Researce                           |                                        |                                                                            |                 |                                    |                                |
|-------------------------|-------------------------------------------|----------------------------------------|----------------------------------------------------------------------------|-----------------|------------------------------------|--------------------------------|
|                         |                                           |                                        |                                                                            |                 |                                    |                                |
| Cence Service y         | Preservatives Preservation Const. Preserv | wyWindow Denisational Devenue Appl     | native DIVID Options                                                       |                 |                                    |                                |
| Person                  | Child Recovery Detail                     |                                        |                                                                            |                 |                                    |                                |
| Confacts/Summaries      | Xiego Pierro.                             |                                        |                                                                            |                 |                                    | • ec.indivit                   |
| Service 4 athorized on  | Case ID:                                  |                                        |                                                                            |                 |                                    | # canditionally required field |
| Legal                   | * Did the shift of stars."                | ⊗ Ves ⊂ Me                             | and the second                                                             |                 |                                    |                                |
| Gillen                  | <ul> <li>Date Date Reference.</li> </ul>  |                                        | <ul> <li>Trans Child Herbarand.</li> <li>Trans Windows Multiple</li> </ul> | 0               | <ul> <li>Pietar and By-</li> </ul> |                                |
| Reard                   |                                           |                                        |                                                                            |                 |                                    |                                |
| Hoton                   | Removery Maillingine                      | Dain:                                  | Terr                                                                       | Red Applicable: |                                    |                                |
| Hedical                 | - Law Enforcement                         |                                        | 0                                                                          |                 |                                    |                                |
| Postor Care Eligibility | User                                      |                                        |                                                                            |                 |                                    |                                |
| PD.                     | HUMAN                                     |                                        |                                                                            | D               | IN MARK I                          | _                              |
| 191:                    | Alterney Art Lines                        |                                        |                                                                            |                 |                                    |                                |
| Dave Management         | Parallan Ad Lines                         |                                        | Ő                                                                          | п               |                                    |                                |
|                         | CA10.                                     |                                        | 0                                                                          | п               |                                    |                                |
|                         | Assertin Anthon                           | 0                                      | 0                                                                          | D               |                                    |                                |
|                         | Pasarji()                                 | Ö                                      | G                                                                          |                 |                                    |                                |
|                         | Parodija) Alizanoj                        | —————————————————————————————————————— | G                                                                          |                 |                                    |                                |
|                         | Record y later for Conducted.             | ି <b>ଅଲ</b> ି                          | ) <b>m</b>                                                                 |                 |                                    |                                |
|                         | Violanization During Alexano.             |                                        |                                                                            |                 |                                    |                                |
|                         | In the coefficiency The Second            |                                        |                                                                            |                 |                                    |                                |
|                         | 🗆 Labor Tudibiling                        |                                        |                                                                            |                 |                                    |                                |
|                         | PHAT(Het related to traffolding)          |                                        |                                                                            |                 |                                    |                                |
|                         | 2008 (Ant related in instituting)         |                                        |                                                                            |                 |                                    |                                |
|                         | Ciles                                     |                                        |                                                                            |                 |                                    |                                |

# Child Recovery Detail Page – Providing Details on a Recovered Child

Throughout the **Child Recovery Detail** page, certain "Yes" or "No" responses will trigger conditional displays—fields that appear and will require additional information.

Select dates and times from the **Date Selector** and **Time** icons for the following fields:

- Date Child Returned
- Time Child Returned
- Date Worker Notified
- Time Worker Notified

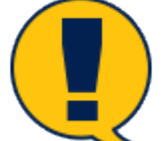

**Note:** Just a reminder that IMPACT 2.0 treats the **Date** field and **Time** field as one element. A date cannot be entered without also entering the time, and a time cannot be entered without entering a date. Once the date and time are entered and the **Save** button selected, those fields are locked and cannot be modified.

| Hy Taka Gave Seath     | Reports Resources                                                              |                             |                          |                |                |                             |
|------------------------|--------------------------------------------------------------------------------|-----------------------------|--------------------------|----------------|----------------|-----------------------------|
|                        | The second state of the second states of the                                   | - Martin Projection Company |                          |                |                |                             |
| Decement               | Ohild Deseuers Detail                                                          |                             |                          |                |                |                             |
| Particular Discovering | Uniid Recovery Detail                                                          |                             |                          |                |                |                             |
|                        | Raye Hann.<br>County.                                                          |                             |                          |                |                | • expained field            |
|                        | • Old the child prime ?                                                        | 8 Net 🔾 No                  |                          |                |                | + vie service / requirer he |
| (ep)                   | * Date Ohld Patternet                                                          |                             | * Time Child Reference   | 0              | 4 Determed Re- | v                           |
| Dalid Mero             | * Date Worker Healtholt                                                        | 0                           | * Time Wolker Healthed * | 0              |                |                             |
| Harmen                 | Second States                                                                  | (10)                        | Time                     | the soullookle |                |                             |
| liktoy                 | Les Princessi                                                                  |                             | 0                        | Pit Synamic    | Nate           |                             |
| V of al                | 10 Objectory                                                                   |                             | 0                        |                |                |                             |
| Foote Care Elgibility  | Goan                                                                           |                             | 0                        |                |                |                             |
| PDA                    | NONEO                                                                          | Ċ                           | O                        | C              | NONDOR         |                             |
| 101                    | Attorney Add time                                                              |                             | 0                        |                |                |                             |
| Cone-Management        | Generalizes Add Linese                                                         |                             | 0                        | C .            |                |                             |
|                        | 6464.                                                                          |                             | O                        | C              |                |                             |
|                        | devealle Justice                                                               | Ċ.                          | 0                        | L              |                |                             |
|                        | Parent(s)                                                                      | Ċ.                          | 0                        | C              |                |                             |
|                        | Parent(c) Miname                                                               | <b>1</b>                    | 0                        | C .            |                |                             |
|                        | Receivery Interview Conducted:                                                 | 0 m 0                       | π.                       |                |                |                             |
|                        | Wotimization During Alexence:                                                  |                             |                          |                |                |                             |
|                        | U Sec Trafficting Tartics og Record                                            |                             |                          |                |                |                             |
|                        | Loise Tellisting                                                               |                             |                          |                |                |                             |
|                        | Press (net without to training)                                                |                             |                          |                |                |                             |
|                        | <ul> <li>CLASS plant related to inefficiency</li> <li>Communication</li> </ul> |                             |                          |                |                |                             |
|                        | 1 Canar                                                                        |                             |                          |                |                |                             |

### **Child Recovery Detail Page – Recovery Notification Section**

To continue completing the **Child Recovery Detail** page, move to the **Recovery Notification** section and follow these steps:

1. For the **Returned By** field, select the appropriate option from the dropdown for this required field.

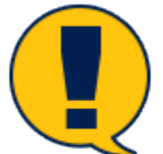

*Note:* If "Other" is selected from the dropdown, you must provide information in the field labeled **Comments for Other**.

- 2. Proceed to the **Recovery Notification** section.
- 3. For the **Law Enforcement** and **SI Division** fields, select the date and time when law enforcement was notified of the child's return.
- 4. For the **Court Date** field, select the date and time the court was notified of the child's recovery, if the information is available.

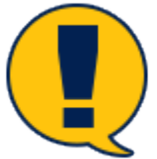

**Note:** Although the date and time that the court was notified of the child's return are not required to initially save the episode, that information will be required to save and complete the episode. So if you select the **Save** button without the date and time, you will need to enter that data before the episode can be saved and completed.

| Case Summary            | Placement Info Placements for Case Runaw | ay/Missing Service Le                  | Common Applicati | on                                                 |
|-------------------------|------------------------------------------|----------------------------------------|------------------|----------------------------------------------------|
| Person                  | Child Recovery Detail                    |                                        |                  |                                                    |
| Contacts/Summaries      | Stage Name:                              |                                        |                  | eld                                                |
| Service Authorization   | Case ID:                                 |                                        |                  | t of Family/Friend eld                             |
| Legal                   | * Did the child return ?  Yes  No        | t Time Child Deturne                   |                  | Case Worker<br>Juvenile Justice<br>Law Enforcement |
| Child Plans             | Date Child Neturned.                     |                                        |                  | Self                                               |
| Placement               | Date Worker Notified:                    | <ul> <li>Time Worker Notifi</li> </ul> | ied :            | ‡ Comments for Other:                              |
| History                 |                                          |                                        |                  |                                                    |
| Medical                 | 2 Recovery Notification: Date:           | Time:                                  | Not Applicable:  |                                                    |
| Foster Care Eligibility | * Law Enforcement                        | 0                                      |                  | NCICM                                              |
| PCA                     | SI Division                              | 0                                      |                  |                                                    |
| ICPC                    | 4 Court 📩                                | 0                                      |                  |                                                    |
| Case Management         | NCMEC                                    | 0                                      |                  | NCMEC#                                             |
|                         | Attorney Ad Litem                        | 0                                      |                  |                                                    |

- 5. For the following fields, if you do not provide information in the **Date** and **Time** fields, you must select the **Not Applicable** checkbox for any fields left blank. These fields are still editable after selecting the **Save** button, but *not* after selecting **Save and Complete**.
  - NCMEC
  - Attorney/Ad Litem
  - Guardian Ad Litem
  - CASA
  - Juvenile Justice
  - Parent(s)
  - Parent(s) Attorney

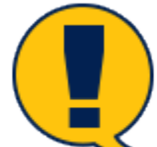

**Note:** If you select the **Not Applicable** checkbox for these fields and then select the **Save** button, these fields can be updated later by deselecting the checkbox and updating with the actual date and time information. However, once you select the **Save and Complete** button, these fields are locked and cannot be modified.

| Case Summary            | Placement Info Placements | for Case Runaway/Missing | Service Level Common Ap  | plication       |
|-------------------------|---------------------------|--------------------------|--------------------------|-----------------|
| Person                  | Child Recovery            | y Detail                 |                          |                 |
| Contacts/Summaries      | Stage Name:               | 1000                     |                          |                 |
| Service Authorization   | Case ID:                  |                          |                          |                 |
| Legal                   | * Did the child return ?  | ◉ Yes ○ No               |                          |                 |
| Child Plans             | * Date Child Returned:    | 01/11/2019 📩             | * Time Child Returned:   | 12:30 PM        |
| Placement               | * Date Worker Notified:   | 01/11/2019 📩 📩           | * Time Worker Notified : | 01:15 PM        |
| History                 |                           |                          |                          |                 |
| Medical                 | Recovery Notification:    | Date:                    | Time:                    | Not Applicable: |
| Foster Care Eligibility | * Law Enforcement         | 01/11/2019               | 02:00 PM                 |                 |
| PCA                     | * SI Division             | 01/11/2019               | 02:15 PM                 |                 |
| ICPC                    | Court                     | 01/15/2019               | 09:00 AM                 |                 |
| Case Management         | NCMEC                     |                          | 0                        |                 |
|                         | Attorney Ad Litem         |                          | 0                        |                 |
|                         | Guardian Ad Litem         | 01/11/2019 🛗             | 03:45 PM                 |                 |
|                         | CASA                      |                          | 0                        |                 |
|                         | Juvenile Justice          |                          | C                        |                 |

01/11/2019 📩 📩

○ Yes ○ No

Parent(s)

Parent(s) Attorney

Recovery Interview Conducted:

0

0

04:00 PM

 $\checkmark$ 

# Child Recovery Detail Page – A Note About the NCIC & NCMEC Fields

The fields for **NCIC#** and **NCMEC#** on the **Child Recovery Detail** page were locked to editing when the **Missing Child Detail** page was saved.

If information was entered into these fields on the **Missing Child Detail** page, it will be carried over into the **Child Recovery Detail** page.

These fields cannot be modified.

| My Tanka Dage Enande   | Repets Reserves                                                      |                                               |                                                                        |                 |                                  |                         |          |
|------------------------|----------------------------------------------------------------------|-----------------------------------------------|------------------------------------------------------------------------|-----------------|----------------------------------|-------------------------|----------|
|                        | Recorded Records to Care Law                                         | en Maxima - Staving Lovel - Damage Ambiguitae | SEC Drive.                                                             |                 |                                  |                         |          |
| Nerver                 | Child Recovery Detail                                                |                                               |                                                                        |                 |                                  |                         |          |
| Contector Summariae    | Crasp Harrar<br>Crasp Harrar                                         |                                               |                                                                        |                 |                                  | * trop                  | ind in t |
| device Authorization   | • Did for shill relate ?                                             | 0 Km () En                                    |                                                                        |                 |                                  | # secolitizatily any if | witch    |
| child i ana            | <ul> <li>Date Child Helvanol.</li> <li>Date Water Helical</li> </ul> | 12102214                                      | <ul> <li>True Calif Februari.</li> <li>True Water Rolling :</li> </ul> | sy taine (S     | <ul> <li>Returned By.</li> </ul> | N N                     |          |
| floorest               | Record Helfinglan.                                                   | Date.                                         | line.                                                                  | Hel Applicable. |                                  |                         |          |
| Mer ind                | * Lev Celocoment                                                     | 12/16/2018                                    |                                                                        |                 | MIKW                             |                         |          |
| Partice Gene Rightling | Cast                                                                 | 2,10,200                                      | Invention (C)                                                          |                 |                                  |                         |          |
| are                    | Include:                                                             | tatean -                                      | Deverne (S)                                                            |                 | MORE .                           |                         |          |
| Case Management        | Guardian Million                                                     | 52180280 🗎                                    | DUBEN ()                                                               |                 |                                  |                         |          |
|                        | ande.<br>Annele Justice                                              | 12/14/2010                                    | DARPH (S                                                               | -               |                                  |                         |          |
|                        | Paradoj<br>Baradoj Alexano                                           | 1201102000                                    | lantra (C)                                                             | -               |                                  |                         |          |
|                        | Becomy Intention Cardinian's                                         | C *= C 1                                      | 100.00 (c)                                                             | -               |                                  |                         |          |
|                        | Victimization During Research                                        |                                               |                                                                        |                 |                                  |                         |          |
|                        | Sectivation     Int Stag Micro     Lator Tetlicing                   |                                               |                                                                        |                 |                                  |                         |          |
|                        | PRAND (bit is stated to be finding) State (bit which is to disting)  |                                               |                                                                        |                 |                                  |                         |          |
|                        | C Obw                                                                |                                               |                                                                        |                 |                                  |                         |          |
|                        |                                                                      |                                               |                                                                        |                 |                                  | Mark Score of C         |          |

### **Child Recovery Detail Page – Child Recovery Interview**

To complete the **Recovery Interview Conducted** field of the **Child Recovery Detail** page, follow these steps:

- 1. For **Recovery Interview Conducted** field, select the "Yes" or "No" radio button.
- 2. If no recovery interview was conducted, you are required to select an option from the **Reason Not Interviewed** dropdown.

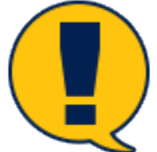

**Note:** If "Other" is selected from the **Reason Not Interviewed** dropdown, you must provide comments in the **Comments for Other** field below. Although the **Recovery Interview Conducted** field can be left blank for an initial **Save**, you are required to complete this section for a successful save and complete.

#### **Child Recovery Detail Page – If Missing Child Was Runaway**

Follow these steps to enter information as to why the child was missing, and if a runaway, reasons as to why the child ran away.

- 1. Under **Confirmed Reason for Absence**, select one of the radio buttons for "Runaway," "Abducted," or "Missing."
- If "Runaway" is selected as Confirmed Reason for Absence, you must select the applicable checkboxes from the list of options under Runaway Reasons. A minimum of one checkbox must be selected.

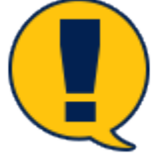

**Note:** If the checkbox for "Other" is selected for **Runaway Reasons**, you must provide comments in the **Comments for Other** field.

## **Child Recovery Detail Page – Victimization and Trafficking**

If a child has been victimized while missing, you must document this in the **Recovered Child Detail** page.

Also, if the child was a victim of sex trafficking or labor trafficking while missing, this is where that information must be entered as well.

Follow these steps to document victimization and trafficking:

- 1. Under **Victimization During Absence**, select any applicable checkbox(es) from the list of options.
- If the checkbox for "Sex Trafficking" or for "Labor Trafficking" is selected under Victimization During Absence, you must also complete a trafficking episode for the child victim by selecting the Trafficking Record hyperlink.

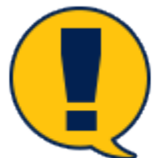

**Note**: The process for completing a trafficking episode is covered in the training module "Tracking Human Trafficking."

- 3. Remember to select the **Save** button to save your work before selecting the hyperlink to create a trafficking episode!
  - If you attempt to navigate away from the **Child Recovery Detail** page without first selecting the **Save** button, an alert message will appear, asking "Are you sure you want to leave this page? All unsaved work will be lost."
- 4. If the checkbox for "Other" is selected for **Victimization During Absence**, you must provide comments in the **Comments for Other** field.
### Child Recovery Detail Page – Save vs. Save and Complete

You may save an incomplete **Child Recovery Detail** page and return later to update information. Saving and completing a Child Recovery Detail page locks the page and completes a Runaway/Missing episode.

Follow these steps to save an incomplete page, or to save and complete the page and close the episode.

- 1. When you have finished entering information into the **Child Recovery Detail** page, select the **Save** button at the lower right of the page to save an incomplete episode.
- 2. All *required* fields (marked with a red asterisk) will need to be completed to successfully save the episode.
- 3. Select the **Save and Complete** button at the lower right of the page to complete the episode.

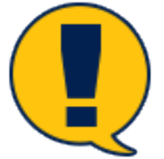

**Note:** All fields must be completed to successfully save and complete the episode.

### How to Edit or Update a Child Recovery Detail Page

Follow these steps to access an existing Child Recovery Detail page for viewing or editing:

1. To return to an incomplete **Child Recovery Detail** page to update or add information to complete the page, return to the **Runaway/Missing List** page.

| My Tanks Used Frank    | Asperta Desarrora                          |                                            |                      |     |
|------------------------|--------------------------------------------|--------------------------------------------|----------------------|-----|
| Gase Screenery         | Planner Hale Revents in Sec. Revery Moving | index tee Sam an Applicative 18/32 Spinors |                      |     |
| Person                 | Runaway/Missing List                       |                                            |                      |     |
| Carlock/Romania.       | Stage Status:<br>Chara 62                  |                                            |                      |     |
| Reputer all resultions | Тире                                       | Barts Child Minning                        | Dese Oblit (Network) |     |
| Old Res                | Weisers-Walling                            | 12112210                                   | 1317/2018            |     |
| Rammi                  |                                            |                                            |                      | A20 |
| Hirary                 | Forms and Reports                          |                                            |                      |     |
| meccal .               | leporte:                                   | land.                                      |                      |     |
| Pack Care by Unity     |                                            |                                            |                      |     |
| at .                   |                                            |                                            |                      |     |
| Case Management        |                                            |                                            |                      |     |

2. Select the link of the **Runaway/Missing** episode you wish to access.

| Ny taola Gauer Stands                                                    | Hepota Hestuces                        |                                    |                    |     |
|--------------------------------------------------------------------------|----------------------------------------|------------------------------------|--------------------|-----|
| Zeer Briter<br>An see<br>See Straff Serversites<br>Service La connection | Prevented New York (Interstations) See | Land   Demme Adeleter   SCX Optime |                    |     |
| Lepf                                                                     | 1ppr                                   | Hale Dirid Mexing                  | Eule Child Holomed |     |
| 3637 au                                                                  | Amounty Musicy                         | 10/11/2014                         | 101/00/8           |     |
| Receivent                                                                |                                        |                                    |                    | 1.0 |
| 4 carp                                                                   | Formal and Reports                     |                                    |                    |     |
| Maximal .                                                                | Reports:                               | Land                               |                    |     |
| Paster Care Rightly                                                      |                                        | —                                  |                    |     |
| 80                                                                       |                                        |                                    |                    |     |
| or.                                                                      |                                        |                                    |                    |     |
| Date Management                                                          |                                        |                                    |                    |     |

- 3. You will arrive at the **Missing Child Detail** page.
- 4. Select the **Child Recovery Detail** button at the bottom of the **Missing Child Detail** page to access the **Child Recovery Detail** page for the episode.

| Ny Taola Gana Boards   | España Rosanos                        |                                 |                                               |                 |                                          |              |                                |
|------------------------|---------------------------------------|---------------------------------|-----------------------------------------------|-----------------|------------------------------------------|--------------|--------------------------------|
| Save the second        | near Patro Rear Patro See             | wenter the second second second | orbe S000 bobes                               |                 |                                          |              |                                |
| Perce                  | Missing Child Detail                  |                                 |                                               |                 |                                          |              |                                |
| Sectorie, Tomeration   | Roge Hann                             |                                 |                                               |                 |                                          |              | <ul> <li>secularité</li> </ul> |
| Service Entropy offers | Cave II.                              |                                 |                                               |                 |                                          |              | 4 conclumnity required for     |
| 1 mpd                  | <ul> <li>Less Oxid Massing</li> </ul> | 12/17/2010                      | <ul> <li>Time likely blocking</li> </ul>      | BRACENA ()      | <ul> <li>Wast Milesing France</li> </ul> | Flower and E |                                |
| Dist.                  | Bild was missing plants remarked data |                                 |                                               |                 |                                          |              |                                |
|                        | * Easte Workser Hostilla de           | 17/18/2018                      | * Time Worksriterilist:                       | BRACEN (S       |                                          |              |                                |
| Reament .              | Factor Solling                        | <b>1</b> -+-                    | <b>N</b> -1                                   | End Analisable: |                                          |              |                                |
| ilinary.               | <ul> <li>Law issistanti</li> </ul>    | 1211/0214                       | 24.40 PM                                      |                 | 0.001                                    |              |                                |
| Mec cel                | • Il Denim                            | 1212/0215                       | K0.02 PM                                      |                 |                                          |              |                                |
| Forter Own Biobliny    | Gami .                                | 12117-0010                      | 1000 M                                        |                 |                                          |              |                                |
| 204                    |                                       | the first first in              |                                               |                 | 221074                                   |              |                                |
| are                    |                                       | The residence                   |                                               |                 |                                          |              |                                |
| See the second         | and a second second                   | 12/11/06/17                     | 63076                                         |                 |                                          |              |                                |
|                        | Cancillar Ad Orion                    | 12/18/06/16                     | boom .                                        |                 |                                          |              |                                |
|                        | OKA                                   | 10/10/08/10                     | DOOM S                                        | 0               |                                          |              |                                |
|                        | derende des lan                       | 13/18/28/18                     | (23.73 PM                                     | a               |                                          |              |                                |
|                        | Pareil)                               | 13/16/06/16                     | 01/0 PM 🕓                                     | G               |                                          |              |                                |
|                        | Plannik), Minney                      | 12/10/0010                      | 60.00 PM                                      |                 |                                          |              |                                |
|                        | Finances/Minolog Antineor             |                                 | <sup>4</sup> Desperated Research for Absence: |                 |                                          |              |                                |
|                        | Sector Alexi Issued                   |                                 | C Reservery                                   |                 |                                          |              |                                |
|                        | CATC Publication                      |                                 | C Abdected                                    |                 |                                          |              |                                |
|                        |                                       |                                 |                                               |                 |                                          |              |                                |
|                        |                                       |                                 |                                               |                 |                                          |              | Child Preserves Doniel         |

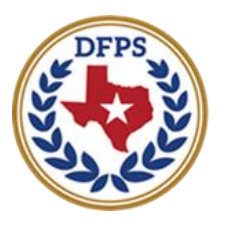

# Tracking Runaway/Missing Children Child Recovery Detail Tasks

#### Contents

| Child Recovery Detail Tasks                                        |  |
|--------------------------------------------------------------------|--|
| Child Recovery Detail Tasks on Staff To-Do List – How to Get There |  |
| Child Recovery Detail Tasks on Case To-Do List – How to Get There  |  |
| Child Recovery Detail Tasks – Complete the Task7                   |  |

# **Child Recovery Detail Tasks**

IMPACT 2.0 will automatically create a task labeled **Complete Child Recovery Detail** page after a caseworker saves a **Child Recovery Detail** but does not complete the episode. This is to ensure the page is completed within a defined interval.

#### **Child Recovery Detail Tasks on Staff To-Do List – How to Get There**

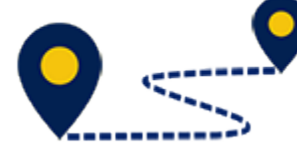

Follow these steps to view and complete a task for **Complete Child Recovery Detail** page from the **Staff To-Do List** page:

1. From **My Tasks**, select the **Staff-To-Do List** tab from the secondary menu.

| Workload         | winidoad     |        |           |     |                                                                                                    | 6.      |       |      |            |             |        |      |           |               |                                   |
|------------------|--------------|--------|-----------|-----|----------------------------------------------------------------------------------------------------|---------|-------|------|------------|-------------|--------|------|-----------|---------------|-----------------------------------|
| Staff To-On List | Assigne      | d Work | load      | 1   |                                                                                                    |         |       |      |            |             |        |      |           |               |                                   |
| Unit Summary     | User Name :  | Tan    | ez.Rachel |     |                                                                                                    |         |       |      |            |             |        |      |           |               | ' new sta                         |
| Unit Maintenance | Lister II) : | 384    | 02108     |     |                                                                                                    |         |       |      |            |             |        |      |           | • Higible For | rker Safe<br>/ Screeni<br>Screeni |
|                  | -            |        |           |     |                                                                                                    |         |       |      |            |             |        |      |           |               |                                   |
|                  | 55           | i ws   | Iti P/S   | MHR | Slage Name                                                                                                    | County  | Slage | Type | Opened     | Assigned    | Region | Unit | Stage ID  | Case ID       | PGM                               |
|                  |              |        | S         |     |                                                                                                    | -       | SUB   | 86G  | 09/25/2018 | 09/27/2018  | 07     | 08   | 1000      |               | CPS                               |
|                  |              |        | s         |     |                                                                                                    | 10.0007 | SUB   | REC  | 01/05/2018 | 08/10/2018  | 07     | E7   | -         | -             | CPS                               |
|                  |              |        | s         |     |                                                                                                    | -       | SUB   | REG  | 07/13/2018 | 10/16/2018  | 07     | DB   | 1 country |               | CPS                               |
|                  |              |        | s         |     | discussion of the local discussion of the local discus | -       | SUD   | REG  | 07/13/2018 | 10/18/2018  | 07     | 05   |           | -             | CPS                               |
|                  |              | ۸      | N         |     |                                                                                                    | -       | SU6   | HFG  | 05/15/2018 | 05/30/2010  | .07    | 115  | -         |               | CPS                               |
|                  |              | A      | s         |     |                                                                                                    | -       | SUB   | DEC  | 05/15/2018 | 05/30/2018  | 67     | DВ   | -         | -             | CPS                               |
|                  |              |        |           |     |                                                                                                    |         |       | 2123 |            | 722127020-2 |        | 1122 |           |               |                                   |

2. From the **Staff To-Do List** page, select the task hyperlink with the **Description** of "Complete Child Recovery Detail page within 7 days."

| f To Do List | Searc     | h Crit    | eria       |              |              |                                                                                       |  |  |  |  |  |  |
|--------------|-----------|-----------|------------|--------------|--------------|---------------------------------------------------------------------------------------|--|--|--|--|--|--|
| Summary      | From:     |           |            |              |              | Te: [12/27/2018]                                                                      |  |  |  |  |  |  |
| Maintenance  |           |           |            |              |              |                                                                                       |  |  |  |  |  |  |
|              | Show 10   | * entri   | ies.       |              |              |                                                                                       |  |  |  |  |  |  |
|              |           | Туре      | Date *     | Stage Name 🕈 | Created By 2 | Description                                                                           |  |  |  |  |  |  |
|              |           | Task      | 12/19/2018 |              | 18           | T8 - Permanency Care Assistance Application                                           |  |  |  |  |  |  |
|              |           | Alert     | 12/19/2018 |              | SYSTEM       | Approval Complete: SDM FSNA                                                           |  |  |  |  |  |  |
|              |           | Alert     | 12/26/2018 |              | SYSTEM       | Case I - Relative Caregiver - Kinship Reimbursement Payment - TANF expres on 1/25/201 |  |  |  |  |  |  |
|              |           | Alert     | 12/26/2018 |              | SYSTEM       | Initial Child Plan due for                                                            |  |  |  |  |  |  |
|              |           | Task.     | 12/27/2018 | -            | PMW          | Complete Child Recovery Detail Page within 7 days                                     |  |  |  |  |  |  |
|              | Showing 1 | to 5 of 5 | 5 entries  |              |              |                                                                                       |  |  |  |  |  |  |
|              | Select A  |           | Delete     |              |              | Ne                                                                                    |  |  |  |  |  |  |
|              |           |           |            |              |              |                                                                                       |  |  |  |  |  |  |

- 3. You will arrive at the **Child Recovery Detail** page of the open runaway/missing episode.
- 4. On this page you will need to provide the information required to save and complete the **Child Recovery Detail** page.

| By tasks Game States   | Reports Parcelance                                                                                                    |                                          |                                            |                |                                 |        |                 |                                                                          |
|------------------------|----------------------------------------------------------------------------------------------------|------------------------------------------|--------------------------------------------|----------------|---------------------------------|--------|-----------------|--------------------------------------------------------------------------|
| Case Summer            | Parametriste Parametriste Cons Service, 3                                                                                                    | Annine Convictional Converse Application |                                            |                |                                 |        |                 |                                                                          |
| Feren                  | Child Recovery Detail                                                                                                    |                                          |                                            |                |                                 |        |                 |                                                                          |
| Defect Review          | child Recovery Detail                                                                                                    |                                          |                                            |                |                                 |        |                 |                                                                          |
|                        | Vegertame:<br>Geen Ex                                                                                                    |                                          |                                            |                |                                 |        |                 | <ul> <li>magnitud field</li> <li>conditionally and that fails</li> </ul> |
|                        | <ul> <li>Did Box stable return 7</li> </ul>                                                                                                    | (i) Nov (i) Lie                          |                                            |                |                                 |        |                 |                                                                          |
| Deg 11                 | <ul> <li>Date Child Holemand.</li> </ul>                                                                                                    | 1902/0010                                | <ul> <li>Lines Child Holes and.</li> </ul> | ionare (S      | <ul> <li>Eviamed By:</li> </ul> |        | Ence Worker (c) |                                                                          |
| dvdr wa                | * Date Wester Hold int.                                                                                                    | 1992 59414                               | * Line Webs Holdish .                      | VOM IN         |                                 |        |                 |                                                                          |
| Pacement               | Because Mathematics                                                                                                    | inter .                                  | Terr                                       | the involution |                                 |        |                 |                                                                          |
| Hakey                  | <ul> <li>Low Polycometric</li> </ul>                                                                                                    | 6,764,2018                               | INNERSE IN                                 |                | 100                             | 204.20 |                 |                                                                          |
| tradical               | 23 Dahian                                                                                                    | 6.0420.0                                 | INNERS (D)                                 |                |                                 |        |                 |                                                                          |
| Forter-Darw Dig billey | Gent                                                                                                    | 10.04.2018                               | BARCHA (Q)                                 |                |                                 |        |                 |                                                                          |
| POA                    | and the second second sec | -                                        | 0                                          | Ц              | HOAT OF                         | 11238  |                 |                                                                          |
| 1070                   | Arterray Addition                                                                                                    |                                          | 0                                          |                |                                 |        |                 |                                                                          |
| Date Management        | Crossilian Ini I Home                                                                                                    |                                          | 0                                          | п              |                                 |        |                 |                                                                          |
|                        | 0454                                                                                                    |                                          | 0                                          | п              |                                 |        |                 |                                                                          |
|                        | Januarile Junites                                                                                                    | - B                                      | 0                                          | п              |                                 |        |                 |                                                                          |
|                        | Parados                                                                                                    | - B                                      | 0                                          |                |                                 |        |                 |                                                                          |
|                        | Particular Allocates                                                                                                    | - B                                      | 0                                          | 0              |                                 |        |                 |                                                                          |
|                        | Recovery Interview Conducted:                                                                                                    | 이 Vec 8 He                               |                                            |                |                                 |        |                 |                                                                          |
|                        | 2 Reason Marinaarviewalt                                                                                                    | Child be ear 🔤                           |                                            |                |                                 |        |                 |                                                                          |
|                        | Wednesdation During Meanure.                                                                                                    |                                          |                                            |                |                                 |        |                 |                                                                          |
|                        | S And Tarihidang Table dag Record                                                                                                    |                                          |                                            |                |                                 |        |                 |                                                                          |
|                        | Later Tel Miles                                                                                                    |                                          |                                            |                |                                 |        |                 |                                                                          |
|                        | <ul> <li>PIAE-Size related to trafficility)</li> </ul>                                                                                                    |                                          |                                            |                |                                 |        |                 |                                                                          |
|                        | CAAD plan selected to including<br>particular                                                                                                    |                                          |                                            |                |                                 |        |                 |                                                                          |
|                        |                                                                                                    |                                          |                                            |                |                                 |        |                 |                                                                          |
|                        |                                                                                                    |                                          |                                            |                |                                 |        |                 | fame Second Damp of                                                      |

### **Child Recovery Detail Tasks on Case To-Do List – How to Get There**

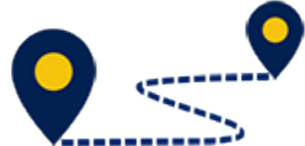

Follow these steps to view and complete a task for "Complete Child Recovery Detail page" from the **Case To-Do List** page:

1. From your **Assigned Workload** page in the **My Tasks** tab, select the **Stage Name** hyperlink for the case in **SUB** Stage.

| My Tasks         | Case | Search | 1      | Rep | orts  | Res | ources |            |        |       |      |            |            |        |      |          |                |                           |
|------------------|------|--------|--------|-----|-------|-----|--------|------------|--------|-------|------|------------|------------|--------|------|----------|----------------|---------------------------|
|                  |      |        |        |     |       |     |        |            | e l    |       |      |            |            |        |      |          |                |                           |
| Workload         |      | Worklo | ad     |     |       |     | _      |            |        |       |      |            |            |        |      |          |                |                           |
| Staff To-Do List |      | Ass    | igneo  | l W | orklo | bad |        |            |        |       |      |            |            |        |      |          |                |                           |
| Unit Summary     |      | User N | Jame : |     | -     | -   |        |            |        |       |      |            |            |        |      |          | e<br>Awa       | new stage<br>river Satety |
| Unit Maintenance |      | User I | ):     |     |       |     |        |            |        |       |      |            |            |        |      |          | • Eligible For | Screening                 |
|                  |      | -      |        |     |       |     |        |            |        |       |      |            |            |        |      |          |                | _                         |
|                  |      |        | SS !   | W   | s Hr  | P/S | M-Ref  | Stage Name | County | Stage | Туре | Opened     | Assigned   | Region | Unit | Stage ID | Case ID        | PGM                       |
|                  |      |        |        |     |       | 8   |        |            | -      | SUB   | REG  | 09/26/2018 | 09/27/2018 | 07     | DØ   |          |                | CPS                       |
|                  |      | Π      |        |     |       | 5   |        |            |        | SU8   | R16  | 01/05/2018 | 08/18/2018 | 07     | tz.  |          |                | CPS                       |
|                  |      |        |        |     |       | 2   |        |            | -      | SUB   | REG  | 07/13/2018 | 10/15/2018 | 07     | D8   |          |                | CPS                       |
|                  |      | Ц      |        |     |       | 8   |        |            | *****  | SUB   | REG  | 07/13/2018 | 10/15/2018 | 07     | 06   |          |                | CP8                       |

- 2. You will arrive at the **Case Summary** page.
- 3. Select **Case To-Do List** from the primary menu.

| My Tasks Case           | Search Reports              | Resources          |          |              |                |                |                    |          |            |          |        |                                    |
|-------------------------|-----------------------------|--------------------|----------|--------------|----------------|----------------|--------------------|----------|------------|----------|--------|------------------------------------|
| Case Summary            | Case Summary Case Summary T | case To-Do List Ev | ent List | Event Search | h Case History | Principal Case | History Family T   | ee PCSP  |            |          |        |                                    |
| Person                  | Case Summary                |                    |          |              |                |                |                    |          |            |          |        |                                    |
| Contacts/Summaries      | Case Name:                  |                    |          |              |                |                |                    |          |            |          |        | <ul> <li>required field</li> </ul> |
| Service Authorization   |                             |                    |          |              |                |                |                    |          |            |          | 11     | anditionally required field        |
| Legal                   | Attention:                  | SI E staas         |          |              |                |                |                    |          |            |          |        |                                    |
| Child Plans             | The arc variancy in the     | cco suge           |          |              |                |                |                    |          |            |          |        |                                    |
| Flacement               | Case Information            |                    |          |              |                |                | Design             |          |            |          |        |                                    |
| History                 | Status 0                    | pear .             |          |              |                |                | Start Date of Case | rc.      | 07/22/2018 |          |        |                                    |
| Medical                 |                             |                    |          |              |                |                |                    |          |            |          |        | Espend Al — Collepte Al            |
| Foster Care Eligibility | Show 10 👻 entries           |                    |          |              |                |                |                    |          |            |          |        |                                    |
| PCA.                    | Mrg M-Ref                   | Slage Name         | Sig      | Туре         | Opened         | Time           | Clored             | Primary  | Reg        | Slage ID | Ox Dop | Phone                              |
| ICPC                    | 0                           | 100100             | FSU      | RDG          | 03/23/2018     |                |                    | -        | 04         |          |        | -                                  |
| Case Management         | ۲                           | 100100             | SUG      | REG          | 08/23/2018     |                |                    | 1010.000 | 04         |          |        | -                                  |

4. From the **Case To-Do List**, select the task hyperlink with the **Description** of "Complete Child Recovery Detail page within 7 days."

| My Tasks Case          | Search       | Reports        | Resources                 |            |              |              |                         |                 |               |                   |      |            |       |        |
|------------------------|--------------|----------------|---------------------------|------------|--------------|--------------|-------------------------|-----------------|---------------|-------------------|------|------------|-------|--------|
| Case Summary           | Case Summary | Case Surr      | mary Tool Case To-On List | Dvent List | Ovent Search | Case History | Principal Case History  | Family Tree     | POSP          |                   |      |            |       |        |
| Person                 | Case To      | -Do L          | ist                       |            |              |              |                         |                 |               |                   |      |            |       |        |
| Contacts/Summaries     | Caper Norme: |                | (desp)/seq                |            |              |              |                         |                 |               |                   |      |            |       |        |
| Service Authorization  | Case ID:     |                |                           |            |              |              |                         |                 |               |                   |      |            |       |        |
| Legal                  | Search C     | riteria        |                           |            |              |              | 10:                     | 01/07           | 2019          |                   |      |            |       |        |
| Child Plans            |              |                | 0                         |            |              |              |                         |                 |               |                   |      |            | s     | Search |
| Pacement               |              |                |                           |            |              |              |                         |                 |               |                   |      |            |       |        |
| History                | show in 😽    | entries        |                           |            |              |              |                         |                 |               |                   |      |            |       | _      |
| Medical                |              | Type           | Bate 🕆                    | Assigned   | Crea         | oed Hy 🕆     | Description             |                 |               |                   |      |            |       |        |
| Foster Care Digibility | 0            | Abat           | 10/19/2018                | км         | AV           |              |                         |                 |               |                   |      |            |       |        |
| PCA                    | 0            | Tank           | 11/07/2018                | JAM        | .IAN         |              | Complete Child Recov    | ery Defail Page | within 7 days |                   |      |            |       |        |
| ICPC                   | 0            | Task           | 12/01/2018                | JAM        | 5751         | TM           | The Child's Service Pla | an Review for   |               | is due by 12/31/2 | 01/1 |            |       |        |
| Case Management        | 0            | Task           | 12/04/2010                | 545        | JAM.         |              | - Approve C             | hild Deckground | Summary In    |                   |      |            |       |        |
|                        | Showing 11   | to 14 of 14 er | thes                      |            |              |              |                         |                 |               |                   | н    | < Page 2 o | 4 2 Þ | М      |

- 5. You will arrive at the **Child Recovery Detail page** of the open runaway/missing episode.
- 6. On this page you will need to provide the information required to save and complete the **Child Recovery Detail** page.

| My Testa Case Da       | ank Papara Dana was                                                   |                                       |                                               |                   |                                |       |              |                                              |
|------------------------|-----------------------------------------------------------------------|---------------------------------------|-----------------------------------------------|-------------------|--------------------------------|-------|--------------|----------------------------------------------|
| Constantion            | Planets Table Planets is Care Barras                                  | Marry Device Lower Common Application |                                               |                   |                                |       |              |                                              |
| Prom                   | Child Recovery Detail                                                 |                                       |                                               |                   |                                |       |              |                                              |
| ConnectionConnection   | Barlan                                                                |                                       |                                               |                   |                                |       |              |                                              |
| Annulas in the destine | Gautil.                                                               |                                       |                                               |                   |                                |       |              | <ul> <li>septime</li> <li>septime</li> </ul> |
| cani                   | <ul> <li>Did the child rature 2</li> </ul>                            | ⊕ <b>16</b> ⊕ <b>16</b>               |                                               |                   |                                |       |              |                                              |
| u. a                   | <ul> <li>Date Dild Returned</li> </ul>                                | 10,04,000                             | <ul> <li>These CARL Parts much:</li> </ul>    | CLAR PP           | <ul> <li>Between By</li> </ul> |       | Class Pionar |                                              |
|                        | <ul> <li>Date Waster Multiple</li> </ul>                              | 10,04,000                             | <ul> <li>These Masters Englished •</li> </ul> | calatere 🔘        |                                |       |              |                                              |
|                        | Records Helderica                                                     | to be                                 | Ten.                                          | Phi. Rystinality. |                                |       |              |                                              |
| 1999)                  | • Law Debecement                                                      | 10.04.0010                            | MAR PM                                        |                   | HOUR                           | 20116 |              |                                              |
| leiter I               | • Of Ordina                                                           | 10,044,001.0                          | Mar PM                                        |                   |                                |       |              |                                              |
| sh-En Fight y          | tout                                                                  | 10/04/0019                            | Maren 🕓                                       |                   |                                |       |              |                                              |
| εΛ                     | HEALE                                                                 |                                       | 0                                             | D                 | PROVIDENT                      | 2020  |              |                                              |
| a-2                    | Albumy Ad Libert                                                      |                                       | Q                                             | D                 |                                |       |              |                                              |
| See blace general      | Wandlow Hd Libert                                                     |                                       | 0                                             | D                 |                                |       |              |                                              |
|                        | EARA                                                                  |                                       | 0                                             |                   |                                |       |              |                                              |
|                        | denomile devices                                                      |                                       | 0                                             |                   |                                |       |              |                                              |
|                        | Parent(s)                                                             |                                       | 0                                             |                   |                                |       |              |                                              |
|                        | Parenti(s) Attancy                                                    |                                       | 0                                             |                   |                                |       |              |                                              |
|                        | Researcy Interview Constraints                                        | C 76. 😸 Rei                           |                                               |                   |                                |       |              |                                              |
|                        | § Research Mathematics                                                | Stabilizer nor 💌                      |                                               |                   |                                |       |              |                                              |
|                        | Mechanisatian Daring Abassare                                         |                                       |                                               |                   |                                |       |              |                                              |
|                        | K the tradicting Techning Record                                      |                                       |                                               |                   |                                |       |              |                                              |
|                        | Later Territolog                                                      |                                       |                                               |                   |                                |       |              |                                              |
|                        | PHONE (Mail or chained instant Stations)                              |                                       |                                               |                   |                                |       |              |                                              |
|                        | <ul> <li>MAII (Not extend to both string)</li> <li>Convert</li> </ul> |                                       |                                               |                   |                                |       |              |                                              |
|                        |                                                                       |                                       |                                               |                   |                                |       |              |                                              |
|                        |                                                                       |                                       |                                               |                   |                                |       |              | Care Service Co                              |

### **Child Recovery Detail Tasks – Complete the Task**

In order to complete the task, the Runaway/Missing episode must be complete, which means saving and completing the **Child Recovery Detail** page.

- 1. Complete those fields requiring information to perform a successful save and complete of the **Child Recovery Detail** page, most notably those fields relating to:
  - Recovery Interview
  - Confirmed Reason for Absence
- 2. Select the **Save and Complete** button when the **Child Recovery Detail** page is completed.

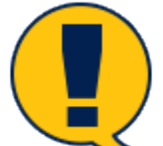

**Note:** You must select the **Save and Complete** button on the **Child Recovery Detail** page in order to complete a runaway/ missing episode. That's extremely important for two reasons:

- 1. You must complete any open runaway/missing episode before initiating a new runaway/missing episode should the child run again.
- 2. Once you save and complete the task, IMPACT 2.0 automatically removes the task from both the **Case To-Do List** page and the **Staff To-Do List** page, when the event status changes from PROC to COMP.

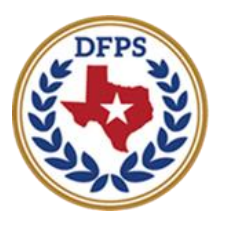

# Tracking Runaway/Missing Children Closing a Sub Stage

#### Contents

| Closing a SUB Stage with Open Runaway/Missing Episode                                | 3 |
|--------------------------------------------------------------------------------------|---|
| Finding and Closing a SUB Stage with Open Runaway/Missing Episode – How to Get There | 3 |
| Closing a SUB Stage with Open Runaway/Missing Episode                                | 4 |
| Closing a SUB Stage with Open Runaway/Missing Episode – The Error Message            | 6 |
| Closing a SUB Stage by Closing the Open Runaway/Missing Episode                      | 7 |

# Closing a SUB Stage with Open Runaway/Missing Episode

IMPACT 2.0 will not allow closure of the SUB stage if there is a runaway/missing child episode with an incomplete **Child Recovery Detail** section, and you will be alerted with an error message should you attempt closure.

### Finding and Closing a SUB Stage with Open Runaway/Missing Episode – How to Get There

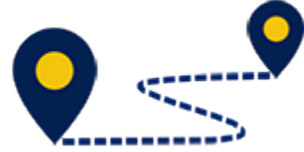

Follow these steps to close a case in SUB stage with an incomplete runaway/missing episode:

1. From your **Assigned Workload** page in the **My Tasks** tab, select the **Stage Name** hyperlink for the case in **SUB** Stage with the open **Runaway/Missing** episode.

| My Tasks Case    | Search Reports   | Resources   |              |        |         |      |            |            |        |      |          |            |             |
|------------------|------------------|-------------|--------------|--------|---------|------|------------|------------|--------|------|----------|------------|-------------|
|                  |                  |             |              |        |         |      |            |            |        |      |          |            |             |
| Workload         | Workload         |             |              |        |         |      |            |            |        |      |          |            |             |
| Staff To Do List | Assigned Work    | load        |              |        |         |      |            |            |        |      |          |            |             |
|                  | User Name :      |             |              |        |         |      |            |            |        |      |          | <b>A</b> . | A new stage |
|                  | User ID :        | -           |              |        |         |      |            |            |        |      |          | • Higible  | or Scorning |
|                  | Show to ventries |             |              |        |         |      |            |            |        |      |          |            | ۲           |
|                  | ss i ws          | нг гузф мла | Stage Name 🕆 | County | Stage 🕆 | type | Opened     | Assigned   | Region | unit | Stage ID | Case ID 🕆  | PGMT        |
|                  |                  | 5           | -            | -      | sut     | RDG  | 04/25/2012 | 07/11/2018 | 01     | 64   |          | -          | CPS         |

- 2. You will arrive at the **Case Summary** page.
- 3. Select Case Management in the secondary menu.

| My Tasks Case           | Search Repo                       | rts          | Resources          |            |            |                 |               |                             |           |     |          |        |                                                                         |
|-------------------------|-----------------------------------|--------------|--------------------|------------|------------|-----------------|---------------|-----------------------------|-----------|-----|----------|--------|-------------------------------------------------------------------------|
| Case Summary            | Case Summary Case                 | e Summary To | ol Case To-Do List | Event List | Event Sear | ch Case History | Principal Cas | e History Family            | Tree PCSP |     |          |        |                                                                         |
| Person                  | Case Sumr                         | nary         |                    |            |            |                 |               |                             |           |     |          |        |                                                                         |
| Contacts/Summaries      | Case Name:                        | -            |                    |            |            |                 |               |                             |           |     |          | ‡ 0    | <ul> <li>required field</li> <li>inditionally required field</li> </ul> |
| Legal                   | Attention:                        |              |                    |            |            |                 |               |                             |           |     |          |        |                                                                         |
| Child Plans             | <ul> <li>You are curre</li> </ul> | ntly in the  | SUB stag           | je –       |            |                 |               |                             |           |     |          |        |                                                                         |
| Placement               | Case Informa                      | tion         |                    |            |            |                 |               |                             |           |     |          |        |                                                                         |
| History                 | Status                            |              |                    |            |            |                 |               | Hegion:<br>Start Date of Ca | 89K       |     |          |        |                                                                         |
| Medical                 |                                   |              |                    |            |            |                 |               |                             |           |     |          |        | Expand All — Collepse Al                                                |
| Foster Care Eligibility | Show in ventrie                   | ,            |                    |            |            |                 |               |                             |           |     |          |        |                                                                         |
| FCA                     | Ming                              | Millef       | Stage Name         | Stg        | Турс       | Opened          | Time          | Closed                      | Primary   | Reg | Stage ID | OV DSp | Phone                                                                   |
| ICPC                    | 0                                 |              | -                  | PAL        | REG        | 09/07/2108      |               |                             | 1.00.000  | a   | -        |        | -                                                                       |
| Cases Management        | 0                                 |              | 100.000            | A00        | REG        | 09/19/2014      |               | 05/17/2016                  | 1000      | 01  |          |        | -                                                                       |
|                         | 0                                 |              | -                  | AD0        | REG        | 09/19/2014      |               | 04/05/2016                  | 1000      | 01  |          |        | -                                                                       |

### Closing a SUB Stage with Open Runaway/Missing Episode

- 1. You will arrive at the **Case Maintenance** page.
- 2. Select **Close Subcare Stage** in the tertiary menu.

| Case Summary            | Case/Stage Maintenance           | External Documentation | Close Subcare Stage | ]           |   |      |
|-------------------------|----------------------------------|------------------------|---------------------|-------------|---|------|
| Person                  | Case Mainter                     | nance                  |                     |             |   |      |
| Contacts/Summaries      | Change Stage N                   | 2000                   |                     |             |   |      |
| Service Authorization   | Current Name:                    | aine                   |                     | New Name:   |   | V    |
| Legal                   |                                  |                        |                     |             |   |      |
| Child Plans             | Change County<br>Current County: |                        |                     | New County: | × |      |
| Placement               |                                  |                        |                     |             |   |      |
| History                 |                                  |                        |                     |             |   | Save |
| Medical                 |                                  |                        |                     |             |   |      |
| Foster Care Eligibility |                                  |                        |                     |             |   |      |
| PCA                     |                                  |                        |                     |             |   |      |
| ICPC                    |                                  |                        |                     |             |   |      |
| Case Management         |                                  |                        |                     |             |   |      |

- 3. You will arrive at the **Stage Closure** page, where you will attempt to close this case. To close a case in **SUB** stage with an open Missing/Runaway episode, follow these steps:
  - a. Select a **Reason** from the dropdown.
  - b. Provide the date.
  - c. Include any relevant information in the **Comment** section.
  - d. Select the **Save and Submit** button in the lower right of the page to attempt closing the SUB stage to trigger the error message.

| My Tasks Case             | Search Reports Resources                                                              |         | 🗃 bror | List Age - Indexed Explorer — — — >                                                                     | × |                             |
|---------------------------|---------------------------------------------------------------------------------------|---------|--------|----------------------------------------------------------------------------------------------------|---|-----------------------------|
| Case Summary              | Case/Stage Maintenance External Documentation Close Subcom                            | e Slage |        | Error List - Links may not work if you navigate away from the page before resolving errors.             | L |                             |
| Person                    | Stage Closure                                                                         |         |        | Eligibility must be ended.                                                                              |   |                             |
| Contacts/Summaries        |                                                                                       |         |        | A Legal Action of 'PMC to Belative' must be recorded for this child before the SUB Stage can be closed. |   |                             |
| And the bash of the later | stage Name:<br>Stage ID:                                                              |         |        | The child must be 18 or over                                                                            |   | conditionally required fiel |
| Service Authorization     | Closure Information                                                                   |         |        | Runaway Missing episode must be completed                                                               | Ц |                             |
| Legal                     | *Reason:                                                                              | •       |        | Close this page                                                                                         | - |                             |
| Child Plans               | Date: PNC to Other<br>CVS Net Other                                                   |         | 0.20   | 17 Tears Desartment of Family and Postertive Services (Accessibility)                                   |   |                             |
| Placement                 | Comments: Child fistured Home     Child fistured Home     Child Placed with helatives |         |        |                                                                                                    |   |                             |
| History                   | Adoptive Macement<br>Child Pan Away<br>Empanished                                     |         |        |                                                                                                    |   |                             |
| Medical                   | Aged Out<br>Child Death                                                               |         |        |                                                                                                    |   |                             |
| Foster Care Eligibility   | Placed in PCA                                                                         |         |        |                                                                                                    |   | Save and Submit             |
| PCA                       | Forms and Reports                                                                     |         |        |                                                                                                    |   |                             |
| 1090                      | Forms:                                                                                | anofi   |        |                                                                                                    |   |                             |
| A                         |                                                                                       |         |        |                                                                                                    |   |                             |

# Closing a SUB Stage with Open Runaway/Missing Episode – The Error Message

- 1. Observe that the **Error List** message box may contain multiple reasons as to why the stage cannot be closed.
- 2. One of the errors is "Runaway/Missing episode must be completed," which is also a hyperlink.
- 3. Select the "Runaway/Missing episode must be completed" error hyperlink.
- 4. You will arrive at the **Runaway/Missing List** page for the case.
- 5. Under the **Type** heading, select the **Runaway/Missing** episode in need of completion.

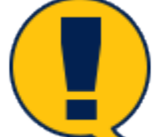

**Note:** Navigating away from the **Stage Closure** page before resolving the errors may disable the functionality of the hyperlinks.

| My Tasks Case          | Search Reports Resou                 | tes :                                                        |                     |     |
|------------------------|--------------------------------------|--------------------------------------------------------------|---------------------|-----|
|                        |                                      |                                                              |                     |     |
| Case Summary           | Placement Into Placements for Case P | unaway/Missing Service Level Common Application SBDC Options |                     |     |
| Person                 | Runaway/Missing Li                   | st                                                           |                     |     |
| Contacts/Summaries     | Stage Name:                          |                                                              |                     |     |
| Service Authorization  | Caue ID:                             |                                                              |                     |     |
| Legal                  | Туре                                 | Date Child Missing                                           | Date Child Returned |     |
| Child Plans            | Runaway/Missing                      | 12/17/2018                                                   |                     |     |
| Placement              | Runoway/Missing                      | 12/12/2018                                                   | 12/13/2018          |     |
| History                |                                      |                                                              |                     | Add |
| Medical                | Forms and Reports                    |                                                              |                     |     |
| Foster Care Bigibility | Reports:                             | V laret                                                      |                     |     |
| PCA                    |                                      |                                                              |                     |     |
| ICPC                   |                                      |                                                              |                     |     |
| Case Management        |                                      |                                                              |                     |     |

# Closing a SUB Stage by Closing the Open Runaway/Missing Episode

In order to close the SUB stage, you must close the Runaway/Missing episode. An episode consists of both a **Missing Child Detail** page and a **Child Recovery Detail** page, and *both* must be completed to close a Runaway/Missing episode. Follow these steps to complete the episode:

1. You will arrive at the **Missing Child Detail** page for the case.

| Uy Tanks Case Passab   | Reports Records                                |                                                            |                                                                                                    |                |                                         |              |                                 |
|------------------------|------------------------------------------------|------------------------------------------------------------|----------------------------------------------------------------------------------------------------|----------------|-----------------------------------------|--------------|---------------------------------|
|                        |                                                |                                                            |                                                                                                    |                |                                         |              |                                 |
| Ence Demonstry         | Financial de Financia la Case Financia         | aptilizing ReviewLevel Derman Applications (\$102.0pt co.) |                                                                                                    |                |                                         |              |                                 |
| Parasa                 | Missing Child Detail                           |                                                            |                                                                                                    |                |                                         |              |                                 |
| Contacts/Ivan/rearies  | Coupe Harmer                                   |                                                            |                                                                                                    |                |                                         |              | and at fair                     |
| service authorization  | Const III -                                    |                                                            |                                                                                                    |                |                                         |              | # must changing any local field |
| Legal                  | <ul> <li>Date Child Wessing.</li> </ul>        | 14 LOSS 14                                                 | <ul> <li>Lines Child Missing.</li> </ul>                                                                                                    | water (S       | <ul> <li>Wood Messing Frame.</li> </ul> | Planar rol v |                                 |
| child deca             | 11 Child could missing price for merceral data |                                                            |                                                                                                    |                |                                         |              |                                 |
| thement                | *Date Warks Holifed.                           | 14109-14                                                   | <ul> <li>Time Water Hold ind.</li> </ul>                                                                                                    | wares IS       |                                         |              |                                 |
|                        | Parties Petities                               | MX.                                                        | times                                                                                                    | not ecolemize: |                                         |              |                                 |
| Halp                   | <ul> <li>Low Palessenset</li> </ul>            | 12.18.478                                                  | aux m                                                                                                    |                | 10.004                                  |              |                                 |
| Videal                 | <ul> <li>GENERATION</li> </ul>                 | 10.118-02518                                               | alac Mu                                                                                                    |                |                                         |              |                                 |
| Production Bilgdelling | Deut.                                          | 10,18,000 8                                                | anacew 🕓                                                                                                    |                |                                         |              |                                 |
| PDA .                  | · HOME                                         | 10/10/00/0                                                 | bear Au                                                                                                    |                | IN THE OF                               |              |                                 |
| E-C                    | Nimer filling                                  | 12/18/2018                                                 | MAK MA                                                                                                    | _              |                                         |              |                                 |
| Const Management       |                                                |                                                            | here in                                                                                                    |                |                                         |              |                                 |
|                        |                                                | 0.019,014                                                  | and the second second s |                |                                         |              |                                 |
|                        | 510.                                           | 12/18/28/8                                                 | MEK PM (1)                                                                                                    |                |                                         |              |                                 |
|                        | - Investive Institute                          | 12.18.278                                                  | aux 110 100                                                                                                    |                |                                         |              |                                 |
|                        | Persetos                                       | tours una                                                  | pillar PM                                                                                                    |                |                                         |              |                                 |
|                        | Particular Advances                            | 12,18,2818                                                 | anac PM                                                                                                    |                |                                         |              |                                 |
|                        | Burnarray Maxing Actions:                      |                                                            | * Respected Heaton for Research                                                                                                    |                |                                         |              |                                 |
|                        | Amber Kentingund                               |                                                            | Berump                                                                                                    |                |                                         |              |                                 |
|                        | PROMOCIPATION IN THE PROPERTY OF               |                                                            | C Abitmirel                                                                                                    |                |                                         |              |                                 |
|                        |                                                |                                                            | o mond                                                                                                    |                |                                         |              |                                 |
|                        |                                                |                                                            |                                                                                                    |                |                                         |              | while the army formal           |

- 2. Determine what's incomplete, if anything, on the **Missing Child Detail** page.
- 3. Remember, you must select the **Save and Complete** button on a **Missing Child Detail** to even create a **Child Recovery Detail**. Only when the **Missing Child Detail** is complete is the **Child Recovery Detail** button enabled.
- 4. Once you've selected **Save and Complete** on the **Missing Child Detail** page, select the **Child Recovery Detail** button to navigate to, and complete, the **Child Recovery Detail** page.

| UyTaska Case Kaseb    | Dependen Den service                                |                                             |                                          |                   |                      |              |                                   |
|-----------------------|-----------------------------------------------------|---------------------------------------------|------------------------------------------|-------------------|----------------------|--------------|-----------------------------------|
| Cons Concerny         | Financial de Financia la Case Re                    | angeblading Reviewlevel Service Application | B/2 Opin to                              |                   |                      |              |                                   |
| Parasa                | Missing Child Detail                                |                                             |                                          |                   |                      |              |                                   |
| Contacts/Interview    | Chape Marrier<br>Course Re-                         |                                             |                                          |                   |                      |              | <ul> <li>mode of links</li> </ul> |
| service.Archorization | * Date Child Wissing.                               | La Lyse M                                   | <ul> <li>Lines Child Missing.</li> </ul> | ware IO           | · Wood Missing Prov. | Planar col v | 5 most changing any lived field   |
| rbilities             | Child was United by piles for managed data          |                                             |                                          |                   |                      |              |                                   |
| Histories             | *Date Warks Habilital                               | 141/0014                                    | <ul> <li>Time Webse Hold int.</li> </ul> | wates 🕓           |                      |              |                                   |
| Hidop                 | Parties Methics                                     | MK                                          | time.                                    | mot repolicative: |                      |              |                                   |
| United                | <ul> <li>Galilyddiadau<br/>Galilyddiadau</li> </ul> | 12.18.278                                   | MER PU                                   |                   | N 13                 |              |                                   |
| Roder Don Righting    | deut                                                | 12,18,0018                                  | anac PU 🕓                                |                   |                      |              |                                   |
| P0.                   | * NONEC                                             | 12,18,2218                                  | anat mu                                  | D                 | NUMBER OF            |              |                                   |
| E.C.                  | Alterney Ad Libert                                  | 12/10/22/0                                  |                                          |                   |                      |              |                                   |
|                       | Guardian Millionen<br>GAM                           | 12/18/2018                                  | BEECOM D                                 |                   |                      |              |                                   |
|                       | . Investigation                                     | 12/18/2018                                  | aux m ()                                 |                   |                      |              |                                   |
|                       | Persetty                                            | 10.10.0010                                  | allaci Mu                                |                   |                      |              |                                   |
|                       | Partentist Attorney                                 | 12,18,228.8                                 | anac PM                                  |                   |                      |              |                                   |
|                       | Auber Net Issued                                    |                                             | Barung                                   |                   |                      |              |                                   |
|                       | PROBACT Providentics<br>CREAK Instant               |                                             | C Alexandred<br>S Millioning             |                   |                      |              |                                   |
|                       |                                                     |                                             |                                          |                   |                      |              | Units has sweep to cair           |

5. Only after successfully closing the Runaway/Missing episode can you return to the **Stage Closure** page to close the SUB stage.

| Case Summary            | Case/Stage Maintenar | ce External Documentation Close Subcare Sta | ge                             |
|-------------------------|----------------------|---------------------------------------------|--------------------------------|
| Person                  | Stage Clos           | ure                                         |                                |
| Contacts/Summaries      | Stage Name:          | and the state of the state of               | * required field               |
| Service Authorization   | Stage ID:            |                                             | ‡ conditionally required field |
| Legal                   | Closure Infor        | mation                                      |                                |
| Child Plans             | Date:                |                                             |                                |
| Placement               | ‡ Comments:          |                                             |                                |
| History                 |                      |                                             |                                |
| Medical                 |                      |                                             | Saue and Submit                |
| Foster Care Eligibility |                      |                                             |                                |
| PCA                     | Forms and Reports    |                                             |                                |
| ICPC                    | Forms:               | Launch                                      |                                |
| Case Management         | L                    |                                             |                                |

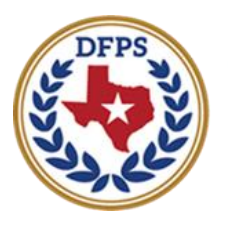

# Tracking Runaway/Missing Children Reports

#### Contents

| Runaway/Missing Reports                         |  |
|-------------------------------------------------|--|
| Runaway/Missing Reports – How to Get There3     |  |
| Runaway/Missing Reports – Launching the Report5 |  |

# Runaway/Missing Reports

You can now generate a report containing details from all missing/recovered episodes for a person.

#### **Runaway/Missing Reports – How to Get There**

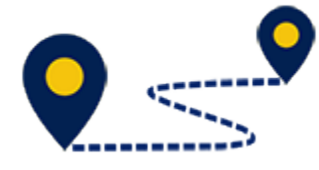

Follow these steps to generate and view a **Runaway/Missing Report**:

1. From your **Assigned Workload** page in the **My Tasks** tab, select the **Stage Name** hyperlink for the case in SUB Stage with the open **Runaway/Missing** episode.

| My Tasks         | Case | Search                | Reports   | Resources  |       |              |         |         |      |            |            |        |      |          |            |                                                           |
|------------------|------|-----------------------|-----------|------------|-------|--------------|---------|---------|------|------------|------------|--------|------|----------|------------|-----------------------------------------------------------|
|                  |      |                       |           |            |       |              |         |         |      |            |            |        |      |          |            |                                                           |
| Workload         |      | Workload              |           |            |       |              |         |         |      |            |            |        |      |          |            |                                                           |
| Staff To Do List |      | Assig                 | gned Wor  | rkload     |       |              |         |         |      |            |            |        |      |          |            |                                                           |
|                  |      | User Nan<br>User ID : | ne :      |            |       |              |         |         |      |            |            |        |      |          | ≜ tigiblet | A new stage<br>Vorker Safety<br>for Screening<br>Screened |
|                  |      | Show 10               | ✓ entries |            |       |              |         |         |      |            |            |        |      |          |            | Ŧ                                                         |
|                  |      |                       | ss i w    | is ni pyst | M Hef | Stage Name 🕆 | County® | Stage 🕆 | type | Opened     | Assigned   | Region | Unit | Stage ID | Case ID 🕆  | РОМ 🕆                                                     |
|                  |      |                       |           | 3          |       | -            | -       | sut     | RDG  | 04/25/2012 | 07/11/2018 | 01     | 64   |          |            | CPS                                                       |

- 2. You will arrive at the **Case Summary** page.
- 3. Select **Placement** from the secondary menu.

| My Tasks Gase           | Search Reports         | Resources                                                                                                    |            |              |              |                  |                    |         |           |     |           |         |                                                                           |
|-------------------------|------------------------|----------------------------------------------------------------------------------------------------|------------|--------------|--------------|------------------|--------------------|---------|-----------|-----|-----------|---------|---------------------------------------------------------------------------|
| Case Summary            | Case Summary Case Summ | rery Tool Case To-Do List                                                                                                    | Event List | Event Search | Case History | Principal Case I | listory Family T   | PCSP    |           |     |           |         |                                                                           |
| Person                  | Case Summar            | У                                                                                                    |            |              |              |                  |                    |         |           |     |           |         |                                                                           |
| Contacts/Summaries      | Case Name:             | And the Constant of Constant of Constant o |            |              |              |                  |                    |         |           |     |           | La      | <ul> <li>required field</li> <li>activities are serviced field</li> </ul> |
| Service Authorization   |                        |                                                                                                    |            |              |              |                  |                    |         |           |     |           | 1.0     |                                                                           |
| Legal                   | Attention:             | ihu: SUII sila                                                                                                    | 101        |              |              |                  |                    |         |           |     |           |         |                                                                           |
| Child Plans             |                        |                                                                                                    |            |              |              |                  |                    |         |           |     |           |         |                                                                           |
| Placement               | Case Information       |                                                                                                    |            |              |              |                  | Baning             |         |           |     |           |         |                                                                           |
| History                 | Status                 | Open                                                                                                    |            |              |              |                  | Start Date of Case | 5       | 04/19/201 | 2   |           |         |                                                                           |
| Medical                 |                        |                                                                                                    |            |              |              |                  |                    |         |           |     |           |         | topand All — Collapse All                                                 |
| Foster Care Eligibility | Show 12 👻 entries      |                                                                                                    |            |              |              |                  |                    |         |           |     |           |         |                                                                           |
| PCA                     | Ming M-R               | tel Slage Name                                                                                                    | Sig        | Тури о       | Opened       | Time             | Cluster            | Primary |           | Reg | Slage III | (In Dep | Phone                                                                     |
| ICPC                    | 0                      | 100110-00110-0                                                                                                    | PAL        | R60 (        | 09/07/2018   |                  |                    | -       | -         |     | -         |         |                                                                           |
| Case Management         | 0                      | 1000                                                                                                    | ADD        | REC (        | 00/19/2014   |                  | 06/17/2016         | -       |           |     |           |         | -                                                                         |

- 4. You will arrive at the **Placement List** page. Select **Runaway/Missing** from the tertiary menu.
- 5. You will arrive on the **Runaway/Missing List** page.

| Case Summary               | Placement Info Placements for C | ase Runaway/Missing | Service Level Common Application |              |    |
|----------------------------|---------------------------------|---------------------|----------------------------------|--------------|----|
| Person                     | Runaway/Missir                  | ng List             |                                  | × □<br>×≙-9, |    |
| Contacts/Summaries         | Stage Name:                     |                     | Close this page.                 |              |    |
| Service                    | Case ID:                        |                     |                                  |              |    |
| Authorization              | Туре                            | Date Child M        |                                  |              |    |
| Legal                      | Runaway/Missing                 | 12/10/2018          |                                  |              |    |
| Child Plans                | Runaway/Missing                 | 12/03/2018          |                                  |              |    |
| Placement                  | Runaway/Missing                 | 11/26/2018          |                                  |              |    |
| History                    |                                 |                     |                                  |              | dd |
| Medical                    | Forms and Reports               |                     |                                  | _            |    |
| Foster Care<br>Eligibility | Reports:                        | Launch              |                                  |              |    |
| PCA                        | Runaway/Missing                 | Report              | l                                |              |    |

6. You will arrive at the **Runaway/Missing List** page.

| My Tasks Case Sear | ch Reports R                | lessunces              |                            |                |            |
|--------------------|-----------------------------|------------------------|----------------------------|----------------|------------|
| Report Fiel        | Report List                 |                        |                            |                |            |
|                    | Show m 🗢 antrias            |                        |                            |                |            |
|                    | Status                      | Hume                   | Description                | Ocreation Date | Purge Date |
|                    | Complete                    | Farmway/Minning Report | Farmway/Mining-            | 01/29/2019     | 02/01/2019 |
|                    | Complete                    | Trafficking History    | Torfficial History-        | 01/29/2019     | 08/01/2019 |
|                    | Complete                    | Hiok Assessment Heport | Stage Name:                | 01/14/2019     | 02/14/2019 |
|                    | Complete                    | Summary Heading Tool   | SUS 48 ATODO Heading Tool- | 10/26/2018     | 11/26/2018 |
|                    | Showing I to 4 of 4 entries |                        |                            |                |            |

### **Runaway/Missing Reports – Launching the Report**

It is from the **Runaway/Missing List** page that you will launch you **Runaway/Missing Report**. Follow these steps to generate your report:

- 1. Scroll to the bottom of the page to the **Reports** section.
- 2. Select the **Launch** button.
- 3. You will arrive at the **Reports List** page.

| My Tasks Case Sea | ch Reports Fo               | socurces.              |                           |                  |            |
|-------------------|-----------------------------|------------------------|---------------------------|------------------|------------|
| Report Fist       | Report List                 |                        |                           |                  |            |
|                   | Show as westing             |                        |                           |                  |            |
|                   | Status                      | Nume                   | Description               | Openetation Date | Parge Date |
|                   | Complete                    | Farrway/Minsing Report | Reneway/Masing -          | 01/29/2019       | 03/01/2019 |
|                   | Complete                    | Trafficking History    | Trafficking History       | 01/29/2019       | 03/01/2019 |
|                   | complete                    | Hisk Assessment Report | Stage Nome:               | 05/14/2019       | 02/14/2019 |
|                   | Complete                    | Summary Reading Tool   | SUB 66/S1000 Heading Tool | 10/26/2018       | 11/25/2016 |
|                   | Showing Lio & of diartities |                        |                           |                  |            |

- 4. From the **Reports List**, select the **Runaway/Missing Report** hyperlink under the **Name** column.
- 5. View the report and observe that it includes information from both the **Missing Child Detail** and the **Child Recovery Detail**.

| TEXAS IMPAC                          | T                     |                         |                              |                                      |                                                                                                    |                                                                                                    |                         |                         |                           |                         |                 |
|--------------------------------------|-----------------------|-------------------------|------------------------------|--------------------------------------|----------------------------------------------------------------------------------------------------|----------------------------------------------------------------------------------------------------|-------------------------|-------------------------|---------------------------|-------------------------|-----------------|
| RNAWMEOO                             |                       |                         |                              | 20                                   | inaway/Missing Repo                                                                                                    | et                                                                                                    |                         |                         |                           |                         |                 |
| CASE NAME:                           |                       | CASE ID:                |                              | STACE NAME:                          |                                                                                                    | STAGE ID:                                                                                                    |                         | STACE:                  | cus                       |                         |                 |
| Nissing Child Detail                 |                       |                         |                              |                                      |                                                                                                    |                                                                                                    |                         |                         |                           |                         |                 |
| Date/Time Child Ch<br>Missing Pr     | ild Missing           | Went<br>Missing<br>From | Date/Time Works:<br>Notified | r Suspected<br>Reason for<br>Absence | Party Notified                                                                                                    | Date/Time Party<br>Notified                                                                                                    | MCHEC/NCIC Mus          | her Runsway/<br>Actions | Missing                   |                         |                 |
| 01/02/2019 01:45 FM No               |                       | Nome                    | 01/02/2019 01:4              | 5 PM Bunaway                         | Lew Enforcement<br>Court<br>NCMRC<br>SI Division<br>Attorney Ad Litem<br>CARA<br>Juvenile Justice<br>Parent(*)<br>Parent(s) Attorney | 01/02/2019 01:45 PM<br>01/02/2019 01:45 PM<br>01/02/2019 01:45 PM<br>01/02/2019 01:45 PM<br>01/02/2019 01:45 PM<br>01/02/2019 01:45 PM<br>01/02/2019 01:45 PM<br>01/02/2019 01:45 PM<br>01/02/2019 01:45 PM |                         | Anber Al                | ert ixxued                |                         |                 |
| Child Recovery Detail                | not o interes         | child                   | noturned we                  | nato (Tino Morkov                    | north Motified                                                                                                    | noto/mino norte                                                                                                    | RADAMAN                 | nate neces              | Rongon Mat                | confirmed.              |                 |
| Child Returned<br>Return             | Returned              |                         | securited by                 | Notified                             | Farty Socilied                                                                                                    | Notified                                                                                                    | Interview<br>Conducted? | Interview<br>Held       | Interviewed               | Reason for<br>Absence   | sunaway seasons |
| Yes                                  | 01/03/201             | 19 01:15 PM             | Family/Friend                | 01/03/2019 01:30                     | PM Law Enforcemen<br>Court                                                                                                    | 1L 01/03/2019 01:30<br>01/03/2019 01:30                                                                                                    | PM N<br>PM              |                         | Child Refused             |                         |                 |
|                                      |                       |                         |                              |                                      | BCMRC<br>EI Division<br>Attorney Ad Li<br>Gaardian Ad Li<br>Gaardian Ad Li<br>CARA<br>Juwenile Justi<br>Parent(s)<br>Parent(s) Atto  | 01/03/2019 01:30                                                                                                    | D IM                    |                         |                           |                         |                 |
| 01/29/2015 10:55 AM                  |                       |                         |                              | De                                   | partment of Family and                                                                                                    | Protective Services                                                                                                    |                         |                         |                           |                         | waga: 1 of 1    |
|                                      |                       |                         |                              |                                      |                                                                                                    |                                                                                                    |                         |                         |                           |                         |                 |
| TEXAS IMPAC                          | т                     |                         |                              |                                      |                                                                                                    |                                                                                                    |                         |                         |                           |                         |                 |
| PERMINENC                            |                       |                         |                              | Ro                                   | naway/Missing Repo                                                                                                    | at                                                                                                    |                         |                         |                           |                         |                 |
| CASE NAME:                           |                       | CASE ID:                |                              | STACE NAME                           |                                                                                                    | STACE ID.                                                                                                    |                         | STACE                   | SCB                       |                         |                 |
| Did the Reason Not<br>Child Returned | Date/Time<br>Returned | Child                   | Returned By                  | Date/Time Worker<br>Notified         | Darty Notified                                                                                                    | I Date/Time Party<br>Notified                                                                                                    | Recovery<br>Interview   | Date Recov<br>Interview | Reason Not<br>Interviewed | Confirmed<br>Reason for | Runaway Reasons |
| Peturn                               | 12/02/201             | E 05.00 TM              | Parily/Priand                | 12/02/2018 05-00                     | THE Law Enformemen                                                                                                    | 12/03/2018 05-00                                                                                                    | Conducted               | 7 Held                  | Child Rofuga              | Absence                 |                 |

| Did the<br>Child<br>Return | Reason Not<br>Returned | Date/Time Child<br>Returned | Returned By   | Date/Time Worker<br>Notified | Party Notified                                                                                                    | Date/Time Party<br>Notified                                                                                                    | Recovery Date Recov<br>Interview Interview<br>Conducted? Held | Reason Not<br>Interviewed | Confirmed<br>Reason for<br>Absence | Runaway Reasons |
|----------------------------|------------------------|-----------------------------|---------------|------------------------------|----------------------------------------------------------------------------------------------------|----------------------------------------------------------------------------------------------------|---------------------------------------------------------------|---------------------------|------------------------------------|-----------------|
| Yes                        |                        | 12/03/2018 05:00 FM         | Pamily/Priend | 12/03/2018 05:00 PM          | Law Enforcement<br>Court<br>NCMMC<br>RI Division<br>Attorney Ad Liten<br>CASA<br>Juvenile Justice<br>Parent(x)<br>Parent(s) Attorney | 12/03/2018 05:00 PM<br>12/03/2018 05:00 PM<br>12/03/2018 05:00 PM<br>12/03/2018 05:00 PM<br>12/03/2018 05:00 PM<br>12/03/2018 05:00 PM<br>12/03/2018 05:00 PM<br>12/03/2018 05:00 PM<br>12/03/2018 05:00 PM | 24                                                            | Child Refused             |                                    |                 |
| Did the<br>Child<br>Return | Resson Not<br>Returned | Date/Time Child<br>Returned | Returned By   | Date/Time Worker<br>Notified | Party Notified                                                                                                    | Date/Time Party<br>Notified                                                                                                    | Recovery Date Recov<br>Interview Interview<br>Conducted? Held | Reason Not<br>Interviewed | Confirmed<br>Reason for<br>Absence | Runaway Reasons |
| No                         | Court Terminated       |                             |               |                              | Law Enforcement<br>Court<br>NOMEC<br>SI Division<br>Attorney Ad Liten<br>ChEA<br>Juvenile Justice<br>Parent(s)<br>Parent(s) Attorney |                                                                                                    |                                                               |                           |                                    |                 |
| Did the<br>Child<br>Return | Reason Not<br>Returned | Date/Time Child<br>Returned | Returned By   | Date/Time Worker<br>Notified | Party Notified                                                                                                    | Date/Time Party<br>Notified                                                                                                    | Recovery Date Recov<br>Interview Interview<br>Conducted? Held | Reason Not<br>Interviewed | Confirmed<br>Reason for<br>Absence | Runaway Seasons |
| Ма                         | Child Aged Out         |                             |               |                              | Law Enforcement<br>Court<br>NCMEC<br>SI Division<br>Attorney Ad Liten<br>CASA<br>Juvenile Justice<br>Parent(s)<br>Parent(s)          |                                                                                                    |                                                               |                           |                                    |                 |

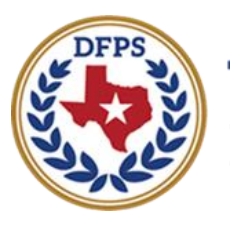

# Tracking Runaway/Missing Children Event Options on Person Detail Page

| Contents                                            |
|-----------------------------------------------------|
| Runaway/Missing Event Options on Person Detail Page |
| Viewing Runaway/Missing Events – How to Get There   |

## **Runaway/Missing Event Options on Person Detail Page**

A View Runaway/Missing Events option now appears in the View Options dropdown on the Person Detail page.

Events are created as soon as a **Missing Child Detail** or **Child Recovery Detail** page is saved successfully on each **Runaway/Missing** episode. One event is created when the **Missing Child Detail** page is initially saved, and another event is created when the **Child Recovery Detail** page is saved.

**Viewing Runaway/Missing Events – How to Get There** 

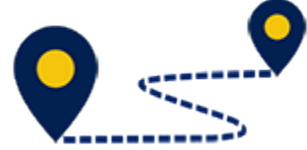

Follow these steps to navigate to the **Person Detail** page to

#### view Runaway/Missing Events:

 From your Assigned Workload page in the My Tasks tab, select the Stage Name hyperlink for the case in SUB Stage with the open Runaway/Missing episode.

| My Tasks Case    | Search Reports    | Resources  |                       |        |             |            |            |        |      |          |              |                          |
|------------------|-------------------|------------|-----------------------|--------|-------------|------------|------------|--------|------|----------|--------------|--------------------------|
|                  |                   |            |                       |        |             |            |            |        |      |          |              |                          |
| Workload         | Worldowd          |            |                       |        |             |            |            |        |      |          |              |                          |
| Staff To Do List | Assigned Wo       | orkload    |                       |        |             |            |            |        |      |          |              |                          |
|                  | User Name :       | 1000       |                       |        |             |            |            |        |      |          | A            | A new stage              |
|                  | User ID :         |            |                       |        |             |            |            |        |      |          | • Eligible P | or Screening<br>Screened |
|                  | Show 10 v entries |            |                       |        |             |            |            |        |      |          |              | Ŧ                        |
|                  | SS 1              | WS HY PYST | Millef Stage Name 🕆   | County | Stage 1 Typ | e Opened†  | Assigned   | Region | Unit | Stage ID | Case ID 🕆    | PGMT                     |
|                  |                   | 3          | Charles - The Contest | -      | SUD RDS     | 64/25/2012 | 07/11/2018 | 01     | 64   |          | -            | CPS                      |

- 2. You will arrive at the **Case Summary** page.
- 3. Select **Person** from the secondary menu.

| My Taska Case         | Search Reports                               | Resources                      |            |              |              |               |                              |            |     |          |        |                                    |
|-----------------------|----------------------------------------------|--------------------------------|------------|--------------|--------------|---------------|------------------------------|------------|-----|----------|--------|------------------------------------|
| Case Summary          | Case Summary Case Summa                      | ry Tool Gase To-Do List        | Event List | Event Search | Case Listory | Principal Cas | el listory   Family 1        | Dree POSP  |     |          |        |                                    |
| Person                | Case Summary                                 | '                              |            |              |              |               |                              |            |     |          |        |                                    |
| Contacts/Summaries    | Carse Name:                                  | Read Frank                     |            |              |              |               |                              |            |     |          |        | <ul> <li>required field</li> </ul> |
| Service Authorization |                                              |                                |            |              |              |               |                              |            |     |          | 1 0    | nditionally required field         |
| Logui                 | Attention:                                   | Alterna Andre Carlo            |            |              |              |               |                              |            |     |          |        |                                    |
| Child Plans           | <ul> <li>You are currently in the</li> </ul> | e Alderman, charle A, SUB staj | ge.        |              |              |               |                              |            |     |          |        |                                    |
| Placement             | Case Information                             |                                |            |              |              |               |                              |            |     |          |        |                                    |
| History               | Case ID:<br>Silatus                          | -                              |            |              |              |               | Region:<br>Slart Date of Cae | a: 04/19/2 | 117 |          |        |                                    |
| Medical               |                                              |                                |            |              |              |               |                              |            |     |          |        | Spand All Collapse All             |
| Feater Care Eighlity  | Show a vertries                              |                                |            |              |              |               |                              |            |     |          |        |                                    |
| PCA                   | Mrg M-Re                                     | Stage Name                     | Stg        | Туре         | Opened       | Time          | Closed                       | Primary    | Reg | Stage ID | Ov Dsp | Phone                              |
| ICPC                  | 0                                            | -                              | PAL        | REC          | 09/07/2018   |               |                              | 10.000     | 01  | 71408817 |        | -                                  |
| Case Management       | 0                                            | 100.000                        | ADD        | REC          | 09/19/2014   |               | 06/17/2016                   | 1000       | 01  | 66258711 |        | -                                  |

- 4. You will arrive at the **Person List** page.
- 5. Select a person from the **Person List** page.

| My Tasks Case           | Search      | Reports B                              | esources |         |      |     |        |      |      |                 |                    |      |              |         |         |
|-------------------------|-------------|----------------------------------------|----------|---------|------|-----|--------|------|------|-----------------|--------------------|------|--------------|---------|---------|
|                         |             |                                        |          |         |      |     |        |      |      |                 |                    |      |              |         |         |
| Case Summary            | Person      | List                                   |          |         |      |     |        |      |      |                 |                    |      |              |         |         |
| Person                  | Case Name:  | -                                      |          |         |      |     |        |      |      |                 |                    |      |              | € B     | eporter |
| Contacts/Summaries      | stage name: |                                        |          |         |      |     |        |      |      |                 |                    |      |              | () 0004 | encered |
| Service Authorization   |             | Name                                   | м        | Sch     | Λριχ | Age | Gender | Туре | Role | Rel/Int         | Person ID          | Cha  | Eth          | Acp/Rej | ^       |
| Legal                   | 0           | 1-1-1-1-1-1-1-1-1-1-1-1-1-1-1-1-1-1-1- | ы        | R       | N    |     | м      | COL  | NO   | Law Enforcement | 100.000            | Y    | Ÿ            |         |         |
| Child Plans             | 0           | -                                      | ۷        | н       | ы    | 15  | ۲      | PUN  | PC   | self            |                    | ٣    | ٧            |         |         |
| Placement               | 0           |                                        | ы        | R       | ы    | 17  | r      | FAN  | ND   | Sitting         | -                  | Y    | v            |         |         |
| History                 | 0           | -                                      | ۷        | R       | N    | 33  | м      | PRN  | NO   | Parent (Birth)  | -                  | N    | Y            |         |         |
| Medical                 | 0           | -                                      | ы        | B       | N    | 85  | F      | PDN  | ND   | Parent (Birth)  | 100100             | Y    | Ÿ            |         | ~       |
| Foster Care Eligibility | -           |                                        |          |         |      |     |        |      |      |                 | Salard Case Passer | Cale | I Felended B |         | Add     |
| PCA                     |             |                                        |          |         |      |     |        |      |      | 2000            |                    |      |              |         | 17.11   |
| ICPC                    | Happorto    |                                        |          |         |      |     |        |      |      |                 |                    |      |              |         |         |
| Gase Management         | Reports:    |                                        | ¥ L      | ounen - |      |     |        |      |      |                 |                    |      |              |         |         |

- 6. You will arrive at the **Person Detail** page for the person.
- 7. On the **Person Detail** page, scroll down to the **View Options** field. Select " **View Runaway/Missing Events**" and then select the **Search** button.

| Hylada. Gene Xanali Kaj | pais Rosana                                                                                         |                                                                                                    |           |                                                                    |                                                                                                    |         |                      |
|-------------------------|----------------------------------------------------------------------------------------------------|----------------------------------------------------------------------------------------------------|-----------|--------------------------------------------------------------------|----------------------------------------------------------------------------------------------------|---------|----------------------|
| Courterrang             | Terran Sendi C.4.4 Cread Approxies Pression De                                                      | and the second second second                                                                                                    |           |                                                                    |                                                                                                    |         |                      |
| Percen                  | Person Detail                                                                                       |                                                                                                    |           |                                                                    |                                                                                                    |         |                      |
| Saatur 162 Saaan selas  |                                                                                                    |                                                                                                    |           |                                                                    |                                                                                                    |         | • required finis     |
| Samba in Healtharios    | Annual Colores                                                                                      | -                                                                                                    |           |                                                                    |                                                                                                    | E.o. (1 | Confirment has       |
| Lioni                   | Passary Phone.                                                                                      | 101 TAL                                                                                                    |           |                                                                    |                                                                                                    |         |                      |
| CARD Plane.             |                                                                                                    |                                                                                                    |           |                                                                    |                                                                                                    | Crys.   | and all collapse all |
| Nessar                  | Person Name                                                                                         | 1910-                                                                                                    |           |                                                                    |                                                                                                    |         |                      |
| History                 |                                                                                                    |                                                                                                    |           |                                                                    |                                                                                                    |         |                      |
| maket                   | Demographics                                                                                        |                                                                                                    |           |                                                                    |                                                                                                    |         |                      |
| Forder Core Might By    |                                                                                                    |                                                                                                    |           |                                                                    |                                                                                                    |         |                      |
| PNA .                   | Languager Pro                                                                                       |                                                                                                    |           | Living-Jamagamana                                                  | N I ADDRESS                                                                                                    |         |                      |
| iav.                    | Georgeter C                                                                                         |                                                                                                    |           | la figinar                                                         | ×                                                                                                    |         |                      |
| Case Management         | 1.000.                                                                                              | 8                                                                                                    |           |                                                                    | and the second second se |         |                      |
|                         | <ul> <li>Fratelity Information<br/>threase for from (IPA)<br/>Manuel Minute<br/>Finitup.</li> </ul> |                                                                                                    |           | y Roman Factoria (des 1949)<br>Gause al Conte<br>Back Catélorianes |                                                                                                    |         |                      |
|                         | Biodinal Datable i Calinger                                                                         | erværstælen BYSC ekselsstivsenslyst der ståld                                                                                                    |           |                                                                    |                                                                                                    |         |                      |
|                         | Current Stage                                                                                       |                                                                                                    |           |                                                                    |                                                                                                    |         |                      |
|                         | *                                                                                                   | Compare 20                                                                                                    | Pos PC    |                                                                    | •Nation 200                                                                                                    |         |                      |
|                         | L. Separate                                                                                         | Anna 11 Anna Anna Anna Anna Anna Anna An                                                                                                    | L. Intere |                                                                    | ant                                                                                                    |         |                      |
|                         | Additional Information<br>Takes<br>Company<br>Decision Nets                                         | Construction of the second second sec |           |                                                                    |                                                                                                    |         |                      |

8. You will arrive at the **Events List** page, which will display all the **Runaway/Missing Events** associated with the person.

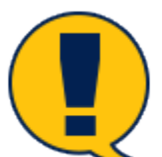

**Note:** An event is created when a **Missing Child Detail** page is saved, and another event is created when a **Child Recovery Detail** is saved.

| My Tasks Gase | Search Bop             | orts F            | lesources           |                     |         |              |           |               |             |                    |
|---------------|------------------------|-------------------|---------------------|---------------------|---------|--------------|-----------|---------------|-------------|--------------------|
| Person        | Person Detail Child    | scoual Aggress    | ion Records Cheek C | WS/Home Trafficking |         |              |           |               |             |                    |
| Resource      | Event List             |                   |                     |                     |         |              |           |               |             |                    |
| Staff         | Stage Name:            | -                 | 1. Tan 1            |                     |         |              |           |               |             | # submitted events |
| On-Call       | Case ID:               |                   |                     |                     |         |              |           |               |             |                    |
| Case          | · Sensitive events :   | will not appear i | n The listbox.      |                     |         |              |           |               |             |                    |
|               | Show 10 👻 entries      |                   |                     |                     |         |              |           |               |             |                    |
|               | Date Entered 1         | Status 🕆          | Type 🕆              | Description 🕆       | Stage 🕆 | Stage Name 🕆 | Case ID 🕆 | Person 🕆      | Entered By  | Event ID 1         |
|               | 12/18/2018             | COMP              | Runsway/Missing     | Child Missing       | SUB     | -            |           | 10110-011     | 100100-0011 | 298702625          |
|               | 12/13/2018             | COMP              | Runaway/Return      | Child Returned      | sue     | 100000       |           | 101103-0110-0 | 10000       | 295701653          |
|               | 12/15/2018             | COMP              | Runaway/Missing     | Child Missing       | SUB     | -            |           | 100100        | -           | 295781866          |
|               | Showing 1 to 3 of 3 on | trica             |                     |                     |         |              |           |               |             |                    |

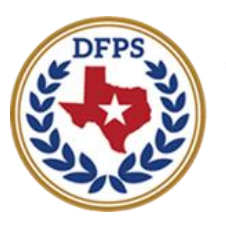

# Tracking Runaway/Missing Children Types of Events on Events List Page

#### 

# Types of Runaway/Missing Events on Events List Page

#### **Event List Page – Viewing Both Missing and Returned Events**

Follow these steps to select and view a Runaway/Missing and a Runaway/Returned event:

1. On the **Event List** page, observe there are hyperlinks under the **Type** column for both **Runaway/Missing** and **Runaway/Returned** events.

| My Tasks Gase | Search Bop                           | orts R             | esources          |                      |       |                   |           |             |                |                    |
|---------------|--------------------------------------|--------------------|-------------------|----------------------|-------|-------------------|-----------|-------------|----------------|--------------------|
|               |                                      |                    |                   |                      |       |                   |           |             |                |                    |
| Person        | Person Detail Child                  | d sexual Aggressi  | on Records Cheel: | ovs/Home Trafficking |       |                   |           |             |                |                    |
| Bessurce      | Event List                           |                    |                   |                      |       |                   |           |             |                |                    |
| Staff         | Stage Name:                          | -                  | 1.1100            |                      |       |                   |           |             |                | # Submitted Events |
| On-Call       | Case ID:                             |                    |                   |                      |       |                   |           |             |                |                    |
| Case          | <ul> <li>Sensitive events</li> </ul> | will not appear in | The listbox.      |                      |       |                   |           |             |                |                    |
|               | Show 10 V entries                    |                    |                   |                      |       |                   |           |             |                |                    |
|               | Date Entered 1                       | Status †           | Туре 🕆            | Description          | Stage | Stage Name 🕆      | Case ID 🕆 | Person 🗈    | Entered By 1   | Event ID 1         |
|               | 12/15/2018                           | COMP               | Runaway/Missing   | Child Missing        | sue   | -                 |           | 100100-0001 | 100110-00110-0 | 298782625          |
|               | 12/13/2018                           | COMP               | Runaway/Return    | Child Returned       | sue   | -                 |           | 100100-0001 | 100100-0000-0  | 298701853          |
|               | 12/15/2018                           | COMP               | Runaway/Missing   | Child Missing        | SUB   | 100110-00110-0011 |           | 100100-000  |                | 298781895          |
|               | showing 1 to 3 of 3 o                | ntrica             |                   |                      |       |                   |           |             |                |                    |

2. Select **Runaway/Missing** to be directed to the **Missing Child Detail** page.

| e Summery                                                                                                    | How we take How we take One            | Removed Removed Removed | - Application - 2002 C Options                                                                                                    |                 |                                     |            |                    |
|----------------------------------------------------------------------------------------------------|----------------------------------------|-------------------------|----------------------------------------------------------------------------------------------------|-----------------|-------------------------------------|------------|--------------------|
|                                                                                                    | Missing Child Date                     |                         |                                                                                                    |                 |                                     |            |                    |
|                                                                                                    | Wissing Child Deta                     | 301                     |                                                                                                    |                 |                                     |            |                    |
| ten hy Barn ne ins                                                                                                    | Nap New Control                        | And a second second     |                                                                                                    |                 |                                     |            | • •                |
| vice Authorization                                                                                                    | Gasella                                |                         |                                                                                                    |                 |                                     |            | ‡ conditionally re |
| d                                                                                                    | <ul> <li>Date Child Missing</li> </ul> | 12/17/2016              | <ul> <li>Lines Child Missing</li> </ul>                                                                                                    | CE15 FM         | <ul> <li>Mend Minssing P</li> </ul> | <br>Harr 🐨 |                    |
| Para                                                                                                    | Child went missing prior to rend       | eval data               |                                                                                                    |                 |                                     |            |                    |
| camenti                                                                                                    | * Date Worker Holified:                | 12/16/2016              | * Time Worker Notified:                                                                                                    | CEOR FM         |                                     |            |                    |
| a                                                                                                    | ratio ratified                         | Task-                   | time                                                                                                    | real Applicable |                                     |            |                    |
| a                                                                                                    | <ul> <li>Low Enlowerment.</li> </ul>   | 15/18/5018              | Katola Piel                                                                                                    |                 | MORGE                               |            |                    |
| Constant and a second second sec | <ul> <li>Si Division</li> </ul>        | 12/10/2210              | Kasca PM                                                                                                    |                 |                                     |            |                    |
|                                                                                                    | Cani                                   | 12/10/24200             | LITUDAG (C                                                                                                    |                 |                                     |            |                    |
|                                                                                                    | * HOMED                                | 15/10/5210              | KIKCI PM                                                                                                    |                 | NOMED#                              |            |                    |
|                                                                                                    | Allamon Ad Liken                       | 12/18/2418              | DALADAR (G                                                                                                    |                 |                                     |            |                    |
| He nag on ent                                                                                                    | Geordian Ad Liters                     | 13/18/24208             | OCCUPATION OF CONTROL OF CONTROL | D               |                                     |            |                    |
|                                                                                                    | GASA                                   | 12/18/2018              | K8.09 PM                                                                                                    |                 |                                     |            |                    |
|                                                                                                    | Assemble Justice                       | 12/18/2018              | DECEMBER ()                                                                                                    |                 |                                     |            |                    |
|                                                                                                    | Pareni(s)                              | 15/18/54708             | DEDMI G                                                                                                    |                 |                                     |            |                    |
|                                                                                                    | Paroni(s) Attorney                     | 12/18/2018              | 68.00 PM                                                                                                    |                 |                                     |            |                    |
|                                                                                                    | Reneway/Missing Actions:               |                         | * its specied Reason for Absense:                                                                                                    |                 |                                     |            |                    |
|                                                                                                    | Amilia Alert Issued                    |                         | Interver                                                                                                    |                 |                                     |            |                    |
|                                                                                                    | <ul> <li>Home c Publication</li> </ul> |                         | O Abducted                                                                                                    |                 |                                     |            |                    |

3. Select **Runaway/Returned** to be directed to the **Child Recovery Detail** page.

| My Tasks Case Sea       | rch Reports Resources              |                                                                                                    |                                          |                 |                |                                    |
|-------------------------|------------------------------------|----------------------------------------------------------------------------------------------------|------------------------------------------|-----------------|----------------|------------------------------------|
|                         |                                    |                                                                                                    |                                          |                 |                |                                    |
| Case Summary            | Placement Info Placements for Case | Runaway/Missing Service Level Common.                                                                                                    | Application                              |                 |                |                                    |
| Person                  | Child Recovery Deta                | il                                                                                                    |                                          |                 |                |                                    |
| Contacts/Summaries      | Stage Name:                        | and the second second sec |                                          |                 |                | <ul> <li>required field</li> </ul> |
| Service Authorization   | Case ID:                           |                                                                                                    |                                          |                 |                | ‡ conditionally required field     |
| Legal                   | * Did the child return ?           | Yes O No                                                                                                    |                                          |                 |                |                                    |
| Child Plans             | * Date Child Returned:             | 03/07/2019                                                                                                    | <ul> <li>Time Child Returned:</li> </ul> | 05:15 PM        | * Returned By: | Case Worker 🔻                      |
| Placement               | * Date Worker Notified:            | 03/07/2019                                                                                                    | * Time Worker Notified :                 | 05:15 PM        |                |                                    |
| History                 | Recovery Notification:             | Date:                                                                                                    | Time:                                    | Not Applicable: |                |                                    |
| Medical                 | * Law Enforcement                  | 03/07/2019                                                                                                    | 05:15 PM                                 |                 | NCIC#          |                                    |
| Foster Care Eligibility | * SI Division                      | 03/07/2019                                                                                                    | 05:15 PM                                 |                 |                |                                    |
| DCA                     | Court                              | 03/07/2019                                                                                                    | 05:30 PM                                 |                 |                |                                    |
|                         | NCMEC                              | 03/07/2019 📩                                                                                                    | 05:30 PM                                 |                 | NCMEC#         |                                    |
|                         | Attorney Ad Litem                  |                                                                                                    | <b></b>                                  |                 |                |                                    |
| Case Management         | Guardian Ad Litem                  |                                                                                                    | <u> </u>                                 |                 |                |                                    |
|                         | CASA                               |                                                                                                    | <b>O</b>                                 |                 |                |                                    |
|                         | Juvenile Justice                   |                                                                                                    | <u> </u>                                 |                 |                |                                    |
|                         | Parent(s)                          | 03/07/2019 📩                                                                                                    | 05:45 PM                                 |                 |                |                                    |
|                         | Parent(s) Attorney                 | 03/07/2019 📩                                                                                                    | 06:00 PM                                 |                 |                |                                    |
|                         | Recovery Interview Conducted:      | O Yes 🖲 No                                                                                                    |                                          |                 |                |                                    |
|                         | ‡ Reason Not Interviewed:          | Child on run 🔻                                                                                                    |                                          |                 |                |                                    |
|                         | Victimization During Absence:      |                                                                                                    |                                          |                 |                |                                    |
|                         | Sex Trafficking Trafficking Record | a                                                                                                    |                                          |                 |                |                                    |
|                         | PHAB (Not related to trafficking)  |                                                                                                    |                                          |                 |                |                                    |
|                         | SXAB (Not related to trafficking)  |                                                                                                    |                                          |                 |                |                                    |
|                         | Other                              |                                                                                                    |                                          |                 |                |                                    |
|                         |                                    |                                                                                                    |                                          |                 |                | Save Save and Complete             |
|                         |                                    |                                                                                                    |                                          |                 |                | Save Save and Complete             |

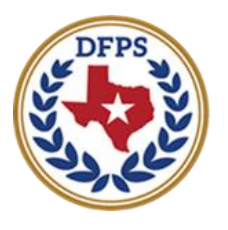

# Tracking Runaway/Missing Children Events Search

#### Contents

| Runaway/Missing Events Search                       | ; |
|-----------------------------------------------------|---|
| Runaway/Missing Events Search – How to Get There    |   |
| Runaway/Missing Events Search – Conducting a Search | , |

# Runaway/Missing Events Search

IMPACT 2.0 now includes "Runaway/Missing" as an option on the **Event Search** page.

#### **Runaway/Missing Events Search – How to Get There**

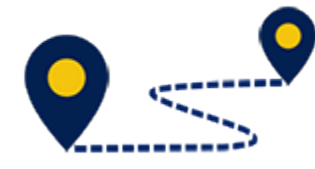

Follow these steps to conduct a search for **Runaway/Missing Events**:

1. From your **Assigned Workload** page in the **My Tasks** tab, select the **Stage Name** hyperlink for the case in **SUB** Stage with the open Runaway/Missing episode.

| My Tasks Case    | Search Reports Resources |                           |                         |                                |                                                           |
|------------------|--------------------------|---------------------------|-------------------------|--------------------------------|-----------------------------------------------------------|
|                  |                          |                           |                         |                                |                                                           |
| Workload         | Workload                 |                           |                         |                                |                                                           |
| Staff To Do List | Assigned Workload        |                           |                         |                                |                                                           |
|                  | User Name :              |                           |                         |                                | A new stage                                               |
|                  | UserID:                  |                           |                         |                                | <ul> <li>Highle for Scooning</li> <li>Screened</li> </ul> |
|                  | Show to 🗸 entries        |                           |                         |                                | т                                                         |
|                  | SS I WS HI LYST M        | Hef Stage Name 🗎 County 🕇 | Stage 1 type Opened 1 A | aligned 🕆 Region Unit Stage ID | Case ID 1 PGM 1                                           |
|                  | G 8                      | discontrainer and         | SUB BDG 04/25/2012 07   | /11/2018 01 C4                 | CPS                                                       |

- 2. You will arrive at the Case Summary page.
- 3. Select the **Event Search** tab on the primary menu.

| My Tasks Case           | Search Reports         | Resources                     |            |             |                |               |                  |            |           |           |        |                                                                          |
|-------------------------|------------------------|-------------------------------|------------|-------------|----------------|---------------|------------------|------------|-----------|-----------|--------|--------------------------------------------------------------------------|
| Case Summary            | Case Summary Case Summ | rary rool Case to be tist     | event tist | Event Scare | h Case History | mincipal Case | e History Family | Ince LICSP |           |           |        |                                                                          |
| Person                  | Case Summar            | У                             |            |             | _              |               |                  |            |           |           |        |                                                                          |
| Contacts/Summeries      | Case Name:             | And the Party of States       |            |             |                |               |                  |            |           |           | to     | <ul> <li>required field</li> <li>and itionally required field</li> </ul> |
| Service Authorization   |                        |                               |            |             |                |               |                  |            |           |           | • •    | and a second second second                                               |
| Legal                   | Attention:             | lhe Alderman Charie A. SUB da | 61.H       |             |                |               |                  |            |           |           |        |                                                                          |
| Child Plans             | ,                      |                               |            |             |                |               |                  |            |           |           |        |                                                                          |
| Placement               | Case Information       |                               |            |             |                |               |                  |            |           |           |        |                                                                          |
| History                 | Status                 | Open                          |            |             |                |               | Start Date of Ca | se: 0      | W/1 W2012 |           |        |                                                                          |
| Medical                 |                        |                               |            |             |                |               |                  |            |           |           |        | espand All – Oellapse All                                                |
| Foster Care Eligibility | Show 10 👻 entries      |                               |            |             |                |               |                  |            |           |           |        |                                                                          |
| PCA                     | Mrg M-F                | lef Stage Name                | Sig        | Type        | Opened         | time          | Clourd           | Primary    | Heg       | Slage III | Ov Dap | Phane                                                                    |
| ICPC                    | 0                      | 101103-0110-0                 | PAI        | REG         | 09/07/2010     |               |                  | 1.00       | 01        | -         |        |                                                                          |
| Case Management         | 0                      | 1000-0000-0                   | AD0        | RDG         | 09/19/2014     |               | 06/17/2016       | 1000       | 01        | -         |        | 100,000                                                                  |

4. You will arrive at the **Events Search** page.

| My Tasks Case          | Search Reports Res             | ources                                  |                                                      |            |                          |
|------------------------|--------------------------------|-----------------------------------------|------------------------------------------------------|------------|--------------------------|
| Case Summary           | Case Summary Case Summary Tool | Case To-Do List Event List Event Search | Case History Principal Case History Family Tree FOSP |            |                          |
| Person                 | Event Search                   |                                         |                                                      |            |                          |
| Contacta/Summaries     | Search Criteria                |                                         |                                                      |            |                          |
| Service Authorization  | Case Name                      |                                         | Search Entire Case?                                  |            |                          |
| Legal                  | Start Date:                    | ÷                                       | Find Date:                                           | 12/19/2018 |                          |
| Child Plans            | Person                         | Select Faces                            | Staff:                                               |            | Select Staff             |
| Placement              |                                |                                         |                                                      |            | Espand Al — Collapse Ali |
| History                | Event Types                    |                                         |                                                      |            |                          |
| Medical                | Stages                         |                                         |                                                      |            |                          |
| Foster Care Bigloility |                                |                                         |                                                      |            | _                        |
| PCA                    |                                |                                         |                                                      |            | Search                   |
| ICFC                   |                                |                                         |                                                      |            |                          |
| Case Management        |                                |                                         |                                                      |            |                          |
|                        |                                |                                         |                                                      |            |                          |
## **Runaway/Missing Events Search – Conducting a Search**

Follow these steps to conduct a search for Runaway/Missing events for a case on the **Events Search** page.

- 1. Expand the **Event Types** section and select the checkbox for "Runaway/Missing."
- 2. Select the **Search** button.

| Event Search                         |                                                       |                       |                                                           |                   |  |  |  |  |
|--------------------------------------|-------------------------------------------------------|-----------------------|-----------------------------------------------------------|-------------------|--|--|--|--|
| Search Ontena                        |                                                       |                       |                                                           |                   |  |  |  |  |
| Case Name.                           |                                                       | Di Scarch Erine Groch |                                                           |                   |  |  |  |  |
| Start Date:                          |                                                       | End Date:             | 01/26/2019                                                |                   |  |  |  |  |
| Pasee.                               | Robert Freedom                                        | Stall.                | 6 mi                                                      | 6 al -            |  |  |  |  |
|                                      |                                                       |                       |                                                           | Expand All Collag |  |  |  |  |
| Event Types                          |                                                       |                       |                                                           |                   |  |  |  |  |
| IOOA - Plant. Request                | Eom/Referal                                           |                       | HYTD Revelue Population                                   |                   |  |  |  |  |
| 1008 - Picet. Status                 | Foxier Care Application General Care Care Application |                       | KYTD Reveloe Servey Submitted Kyto Statement Recentration |                   |  |  |  |  |
| Admin Policy Page                    | Drate Cardinates                                      |                       | Reformed Visitation Page                                  |                   |  |  |  |  |
| Afeelies /vaistarce                  | Gandanshin Britali                                    |                       | Hertification                                             |                   |  |  |  |  |
| Adoption Azaistance Application      | Haran                                                 |                       | PCA Fligibility Application                               |                   |  |  |  |  |
| Amyrine Assistance Recertification   | Hearts Care Beacht                                    |                       | PCA Eligibility Repetitication                            |                   |  |  |  |  |
| Approval                             |                                                       |                       | POSP Detail                                               |                   |  |  |  |  |
| Assessment                           | Initalo-Report Facilitate                             |                       | PRT Action Plan                                           |                   |  |  |  |  |
| Assignment                           | Kin Cht/ Him Asmit Add                                |                       | PHI Action Plan Follow Up                                 |                   |  |  |  |  |
| Assistance                           | Kin Cotort Home Asint                                 |                       | Penn, Plan Meeting                                        |                   |  |  |  |  |
| Autorization                         | Kin Home Aamt Addend                                  |                       | Premanency Care Assistance                                |                   |  |  |  |  |
| Case-General                         | Kin Home Assessment                                   |                       | Placement                                                 |                   |  |  |  |  |
|                                      | Kinship Developmental Plan                            |                       | Hacement Hereinal                                         |                   |  |  |  |  |
| Child Background Summary             | Li Kinship Dventa                                     |                       | U fin                                                     |                   |  |  |  |  |
| Children Service Plan                | Kinataip Horne                                        |                       | Priority Change                                           |                   |  |  |  |  |
| Common Appecation                    | C Kinanip sarwyr-vananion                             |                       |                                                           |                   |  |  |  |  |
| Conservation from Conservation Dates |                                                       |                       |                                                           |                   |  |  |  |  |
| Contact                              |                                                       |                       | Beccen                                                    |                   |  |  |  |  |
| Conversion                           | Netical Acterna                                       |                       | Furneway/Wissing                                          |                   |  |  |  |  |
| Concetive Acto Plan                  | Medical Consenter Designation                         |                       | Bonsitive                                                 |                   |  |  |  |  |
| Day Care Request                     | Netical Developmental Holor                           | r                     | Serious Incident.                                         |                   |  |  |  |  |
| Delete                               | Nonthly Assessment                                    | -                     | Sentice i evel                                            |                   |  |  |  |  |
| Developmental Plan                   | Northly Pryment Rotension                             |                       | Stage                                                     |                   |  |  |  |  |
| Désastor Man                         | RV10 19 Failowap Survey Sub-                          | witted .              | Variance                                                  |                   |  |  |  |  |
| CA Chigdeliky                        | NYTD 21 Fellowup Survey Sub                           | bilied                |                                                           |                   |  |  |  |  |
| Stages                               |                                                       |                       |                                                           |                   |  |  |  |  |

3. If runaway/missing events exist for the case, you will arrive at the **Runaway/Missing Event List** page, which will display all runaway/missing events associated with the person.

| My Taxlos Case Search | n Beporte              | Rescurres                |                                      |                     |            |        |        |            |                    |
|-----------------------|------------------------|--------------------------|--------------------------------------|---------------------|------------|--------|--------|------------|--------------------|
| Case Summery          | Case Sammary Case Is-  | Dolžd Event Lat. Event S | anda Guna Héstany Méncipa (Guna Hést | ay Punity Inc. 1034 |            |        |        |            |                    |
|                       | Case Name:<br>Case III |                          |                                      |                     |            |        |        |            | d'Submitted Evenix |
|                       | Date Critered          | Sistua Type              | Description                          | Stage               | Singe Name | CaseID | Person | Entered Dy | Dent 10            |
|                       | 01/14/9019             | COUP Report              | gyblioting Child Micros              | y Fille             | -          |        | -      | 10021000   | -                  |
|                       | Barate                 |                          |                                      |                     |            |        |        |            |                    |
|                       | Barote                 |                          |                                      |                     |            |        |        |            |                    |
|                       | request.               | L                        | <u> </u>                             |                     |            |        |        |            |                    |